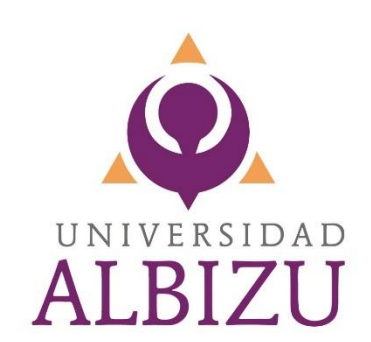

Guía para Completar la FAFSA 2022-2023 Programas Subgraduados (Bachilleratos y Cursos Preparatorios)

# IMPORTANTE

1) La información financiera a proveer será la que corresponde a los ingresos del 2020.

2) La página para acceder a la FAFSA es www.fafsa.ed.gov.

2) Estudiantes que deseen solicitar préstamo estudiantil deben realizar los procesos de Entrevista de Entrada y el Pagaré Maestro (MPN) de forma electrónica. La página para llevar a cabo estos documentos es <u>www.studentloans.gov</u>.

<u>Estudiantes Subgraduado y Cursos Preparatorios -</u> Se les asignará el monto máximo del préstamo, o la cantidad a la que seas elegibles, al recibo exitoso de la FAFSA.

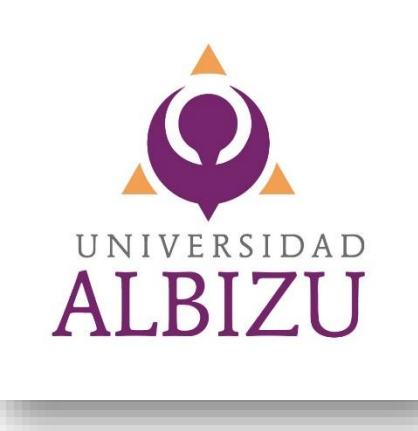

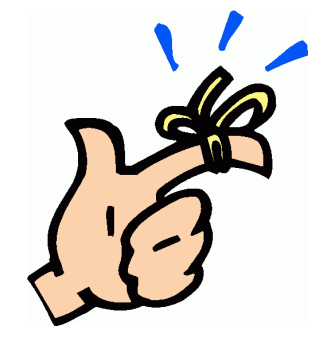

# IMPORTANTE

4) Todo estudiante que solicita ayuda económica debe estar disponible para proveer documentación requerida por su oficial asignado hasta que finalmente su ayuda sea desembolsada.

5) Estudiante debe completar los expedientes en las Oficinas de Asistencia Económica y Admisiones para que su ayuda económica finalmente desembolse.

6) No se compare con otros estudiantes, cada expediente es distinto y requerirá de documentos específicos para completar el proceso de solicitud de ayudas económicas.

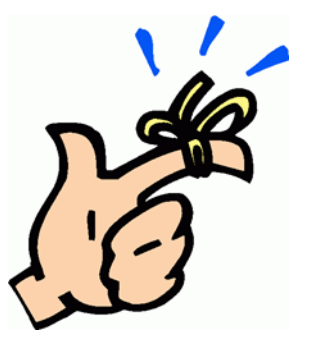

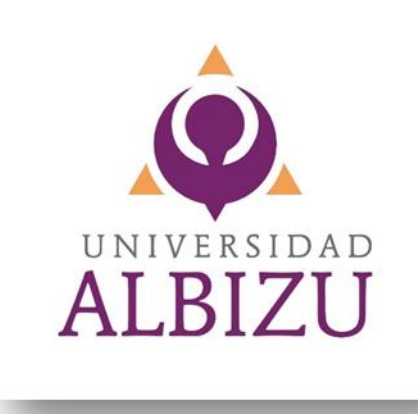

#### COMO CREAR UN FSA ID An official website of the United States government. Help Center Submit a Complaint English | Español Federal Student Aid Q UNDERSTAND AID V APPLY FOR AID ∨ COMPLETE AID PROCESS ~ MANAGE LOANS ~ New to the FAFSA<sup>®</sup> Process? Completing the FAFSA form is free. Fill it out now. Complete the FAFSA<sup>®</sup> Form Start Here Use the Free Application for Federal Student Aid (FAFSA®) form to apply **Returning User?** for financial aid for college or graduate school. Correct info | Add a school View your Student Aid Report (SAR) Log In

Si eres estudiante de **Nuevo Ingreso, sin** una cuenta de FSA ID, puedes crearla en

"Start Here".

Si eres estudiante que YA tienes una cuenta creada, accede a tu cuenta en "Log In".

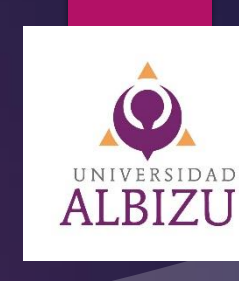

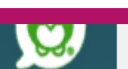

### Página principal de FSA ID

Parents Students Borrowers

Whether you're a student, parent, or borrower, you'll need to create your own account to complete federal student aid tasks.

#### What You Can Use Your Account For

- Filling out the Free Application for Federal Student Aid (FAFSA®) form
- Signing your Master Promissory Note (MPN)
- Applying for repayment plans
- Completing loan counseling
- Using the Public Service Loan Forgiveness Help Tool

#### Items Needed to Create an Account

- Social Security number
- Your own mobile phone number and/or email address

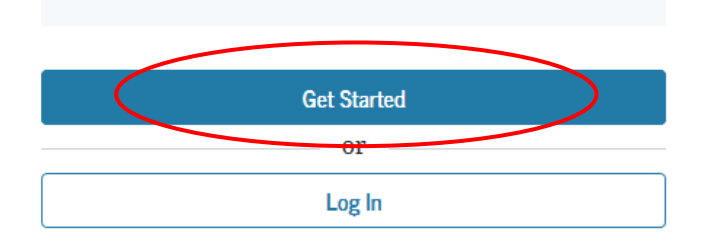

#### **Personal Information**

I understand that I'll be required to certify that the information I provide to create an account (FSA ID) is true and correct and that I'm the individual I claim to be.

If I'm not the person I claim to be, I understand that I'm not authorized to proceed and that I should exit this form now. If I provide false or misleading information, I understand that I might be subject to a fine, prison time, or both.

|                                                                                           | ? |
|-------------------------------------------------------------------------------------------|---|
| iddle Initial                                                                             | _ |
|                                                                                           | ? |
| ist Name                                                                                  |   |
|                                                                                           | ? |
| cial Security Number (SSN)                                                                |   |
|                                                                                           |   |
| Note: A user can only have one account associated with his or her Social Security number. |   |
|                                                                                           |   |
|                                                                                           |   |
| Cancel Continue                                                                           |   |

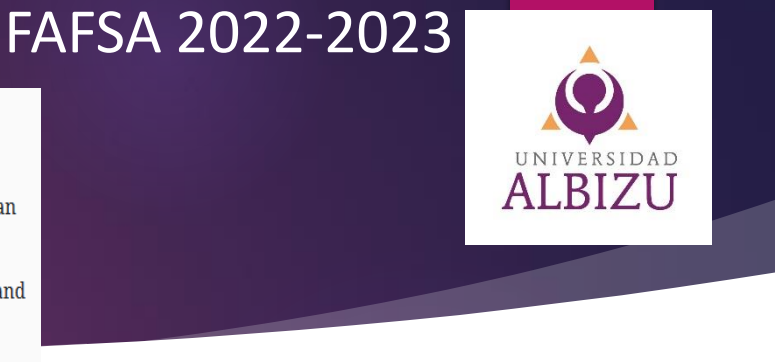

# ¿Qué necesitas para crear la cuenta?

\*Seguro Social del estudiante y de los padres (si es dependiente)

\* Número de teléfono del estudiante y de los padres (si es dependiente)

#### Account Information

Because financial aid agreements are legally binding, you can't create an account for someone else, even another family member. Parents and students must create their own accounts.

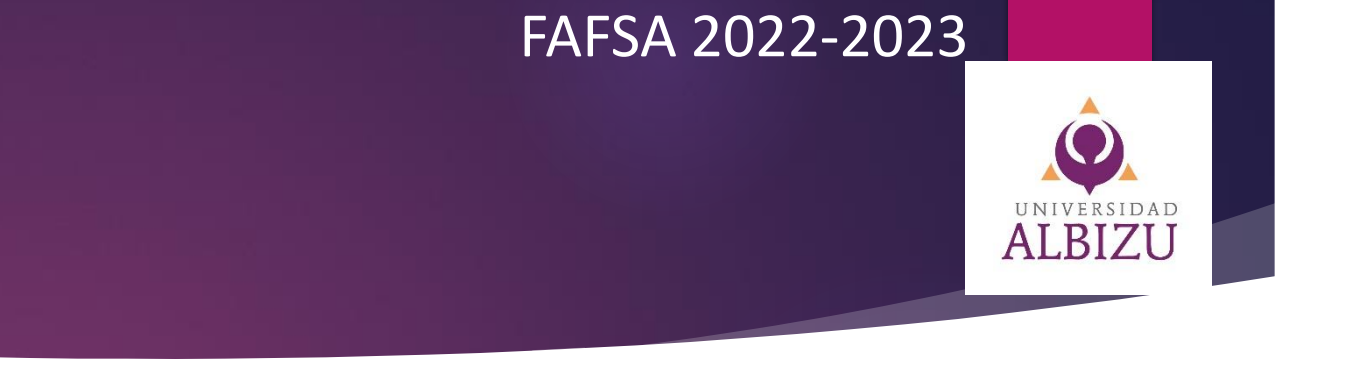

\*Debe ser un correo electrónico valido, Nombre de usuario y una Contraseña (debe un mínimo de 8 letras que contenga una letra mayúscula, algún caracter #\$ y número)

| Username              |               |   |
|-----------------------|---------------|---|
|                       |               | ? |
|                       |               |   |
| Email Address         |               | - |
|                       |               | ? |
| Confirm Email Address |               |   |
|                       |               | ? |
| Password              |               |   |
|                       | Show Password | ? |
| ✓ Uppercase           |               |   |
| ✓ Lowercase           |               |   |
| ✓ Number              |               |   |
| ✓ 8+ characters       |               |   |
| Confirm Password      |               |   |
|                       | Show Password | ? |
|                       |               |   |
| Previous              | Continue      |   |

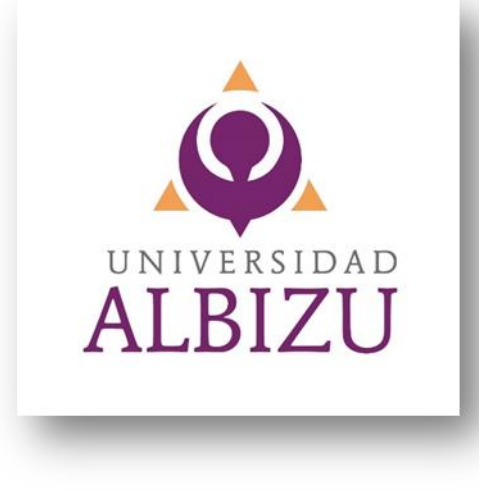

# **IMPORTANTE**

- Si el estudiante es dependiente, el padre o encargado, tiene que crear una cuenta de FSA ID para firmar la FAFSA del estudiante.
  - Los pasos a seguir serán las mismas instrucciones que el estudiante utilizó para crear su FSA ID.

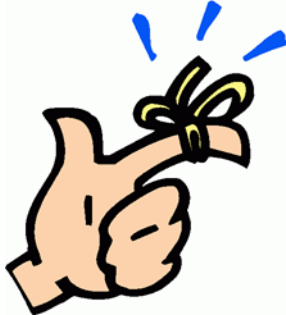

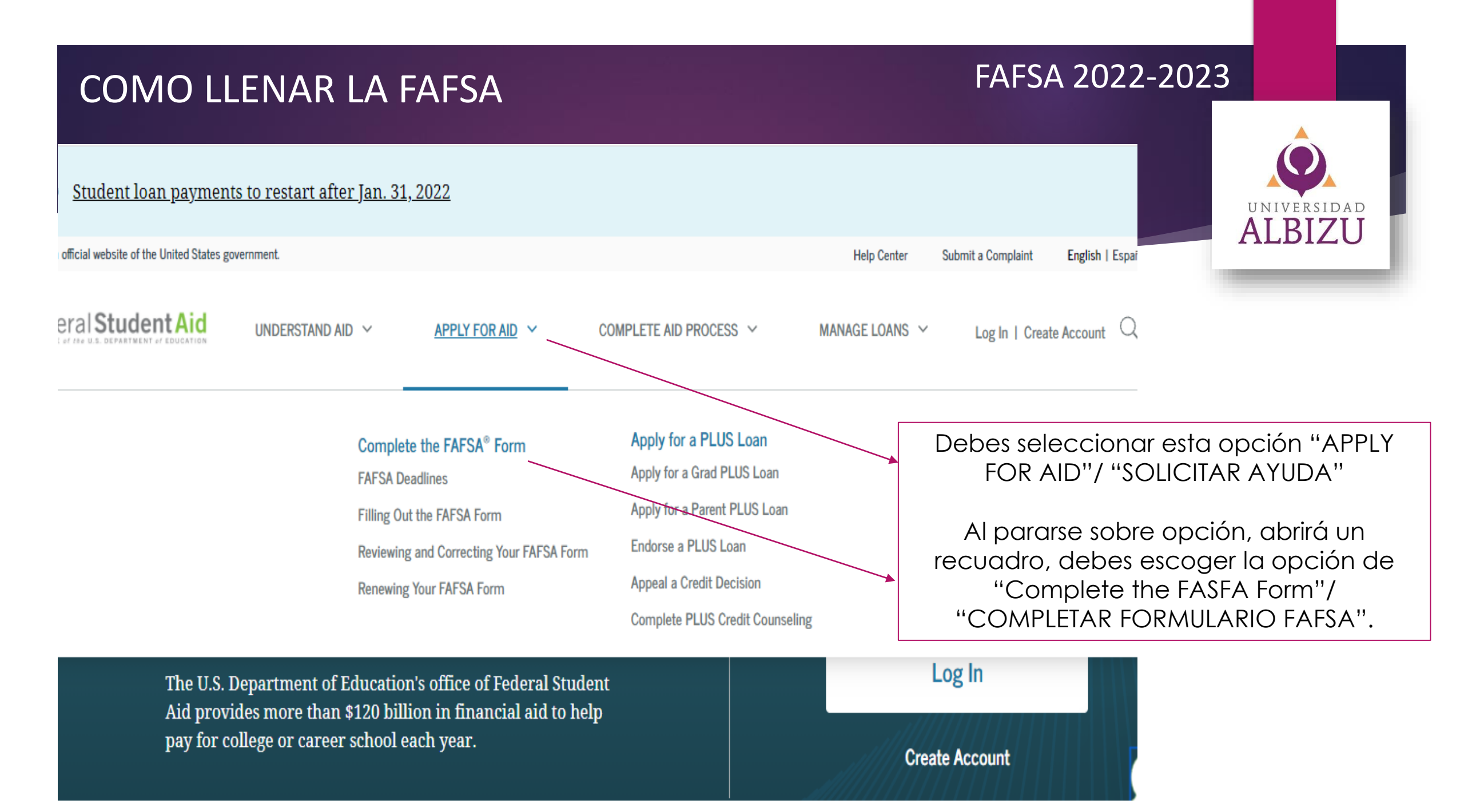

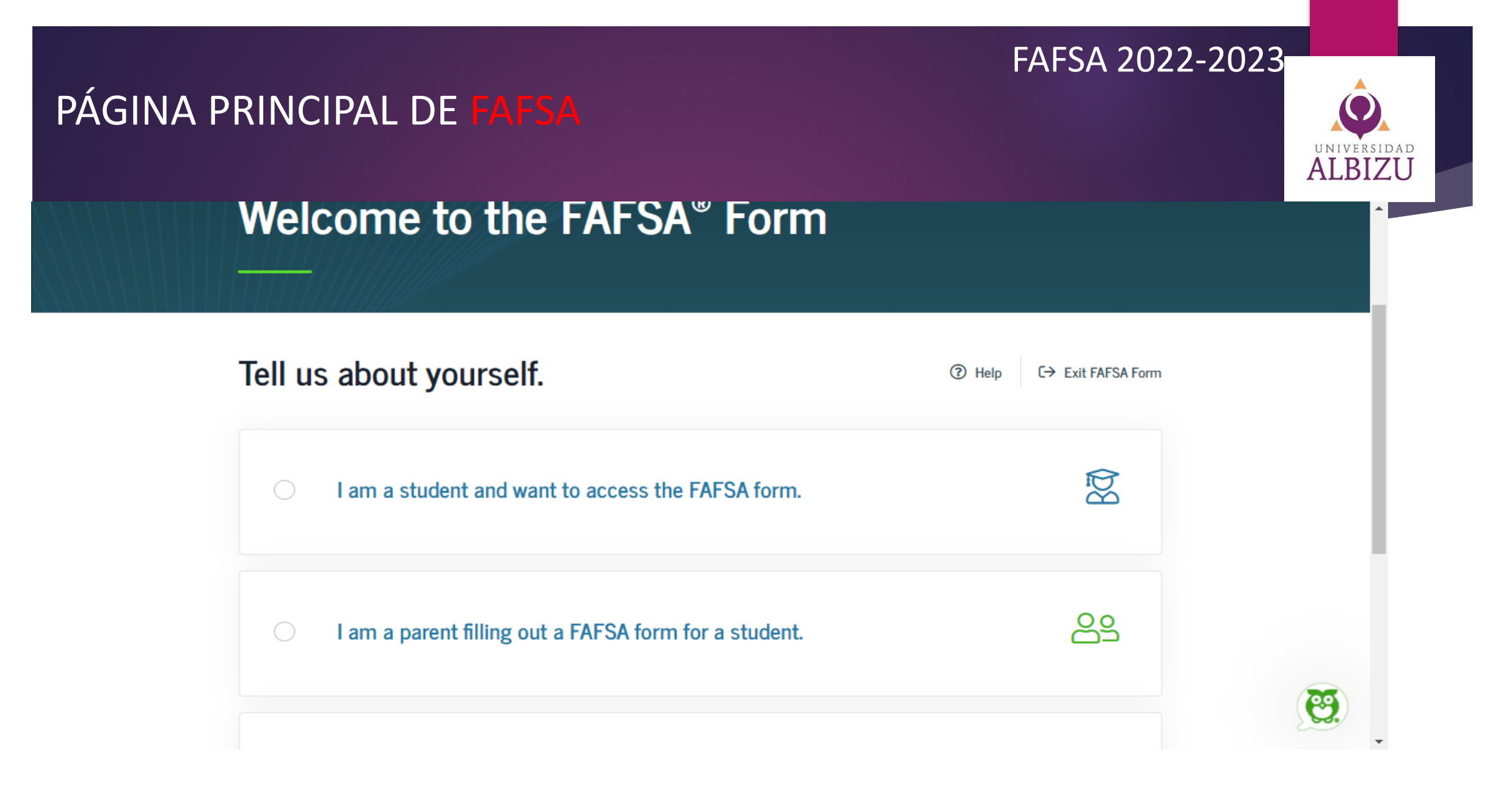

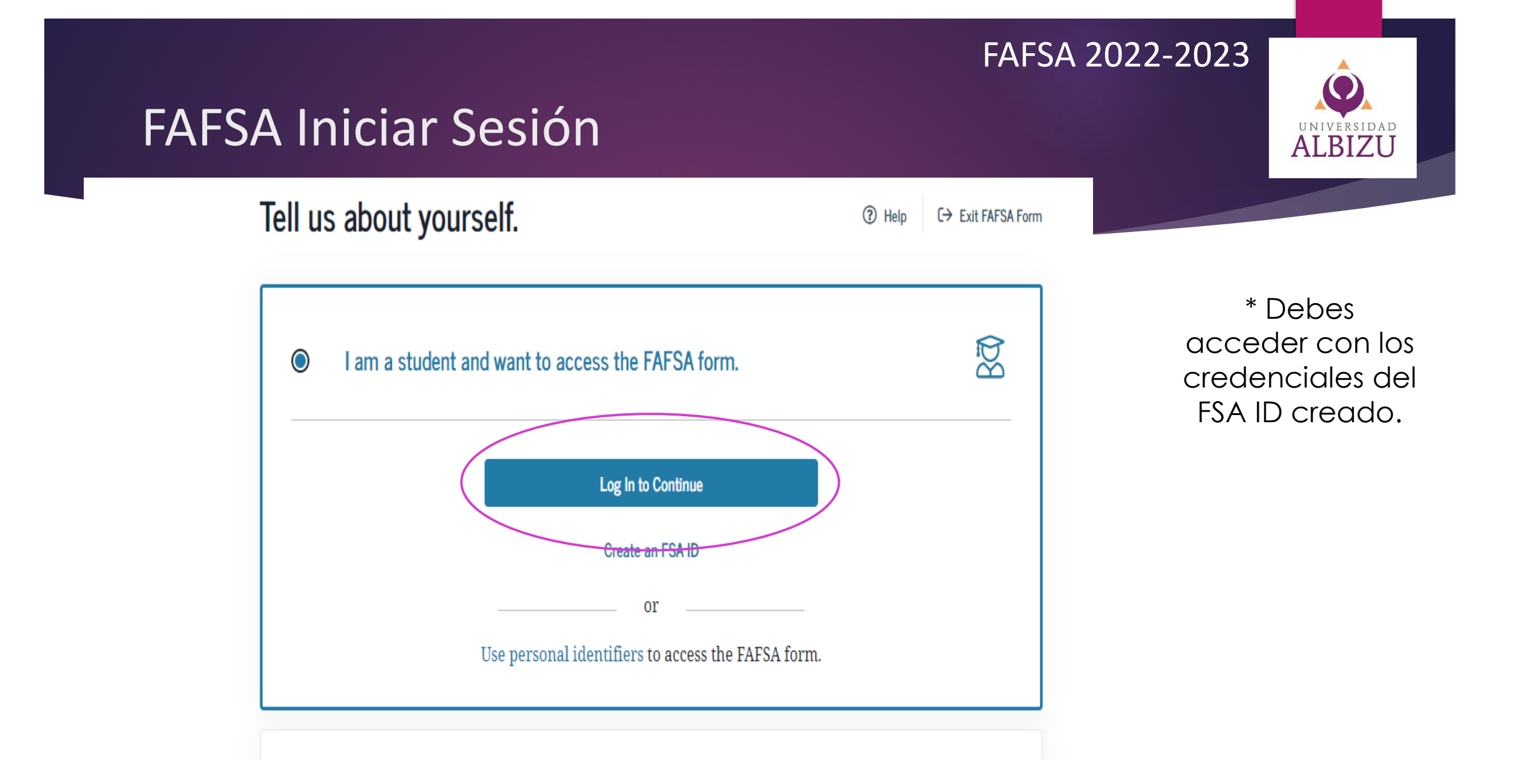

# Debe inciar nuevamente con FSA ID

#### You will be returned to your FAFSA® form.

After logging in, you may have to confirm some information before being redirected back to your FAFSA form.

#### Log In 🖒

| FSA ID | Username, | Email, or | Mobile | Phone |
|--------|-----------|-----------|--------|-------|
|--------|-----------|-----------|--------|-------|

Forgot My Username

Password

Show Password

Forgot My Password

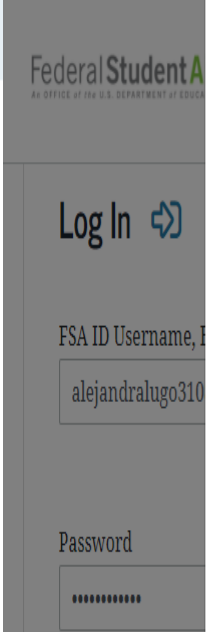

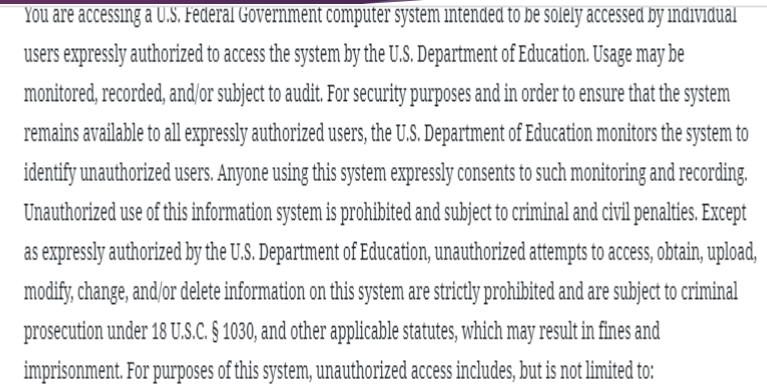

- any access by an employee or agent of a commercial entity, or other third party, who is not the
  individual user, for purposes of commercial advantage or private financial gain (regardless of whether
  the commercial entity or third party is providing a service to an authorized user of the system); and
- any access in furtherance of any criminal or tortious act in violation of the Constitution or laws of the United States or any State.

If system monitoring reveals information indicating possible criminal activity, such evidence may be provided to law enforcement personnel.

| Accept | Decline |
|--------|---------|
|        |         |

Create an Account

#### Log In | Create Acc

#### FAFSA 2022-2023 Página principal de FAFSA ALBIZU STUDENT INFORMATION Welcome to application! 2022-23 2021-22 Si comienzas a estudiar en agosto Current Application Status: 2022 hasta Julio 2023, debes llenar Not Started FAFSA la 2022-23 We did not find a 2022-23 FAFSA form on file for you. However, we see that you completed a 2021–22 FAFSA form. Information from that application can be used to renew your 2022–23 FAFSA form. You can also start a new 2022–23 FAFSA form. Si usted ha completado la **FAFSA** anteriormente Si no has llenado la seleccione pasar datos **FAFSA** anteriormente **Renew my FAFSA Form** Start a New FAFSA Form existentes seleccione Comenzar Nueva FAFSA

#### FAFSA 2022-2023

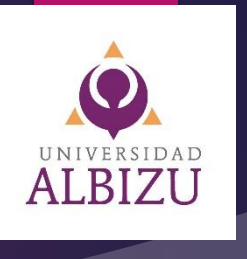

# 2022–23 Formulario FAFSA®

#### Comenzar con el formulario FAFSA<sup>®</sup> 2022–23 del estudiante

Crear una llave de acceso.

Esta llave es de uso temporal y le permite a usted (o a uno de sus padres) regresar y llenar este formulario FAFSA en particular.

Crear una llave de acceso

Mostrar

Confirmar la llave de acceso

Mostrar

Debes crear un código de 4 dígitos (puede ser números o letras) como llave de acceso a tu FAFSA luego confirma en la parte de abajo.

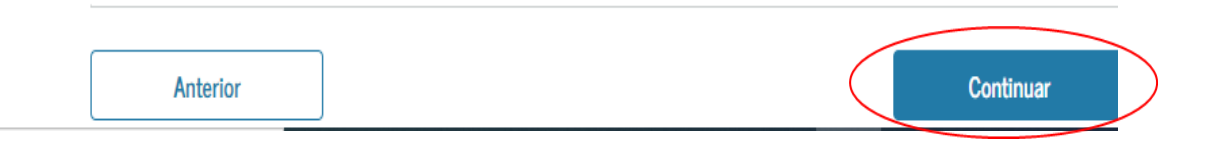

#### Introduction - 2022–23 FAFSA<sup>®</sup> Form

Let's get started!

Review the resources below to help complete your FAFSA form.

#### Expand All

| How can I get help completing my FAFSA® form?           | $\odot$ |
|---------------------------------------------------------|---------|
| How many steps does it take to complete my FAFSA® form? | $\odot$ |
| How long will it take to complete my FAFSA® form?       | $\odot$ |
| Can I save my FAFSA® form if I can't finish it?         | $\odot$ |

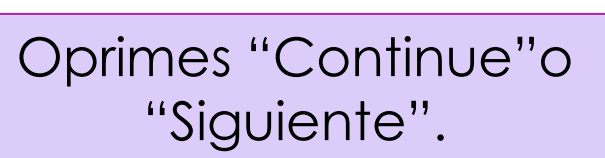

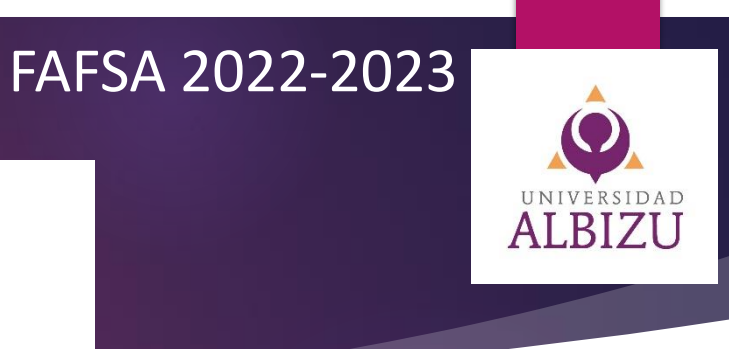

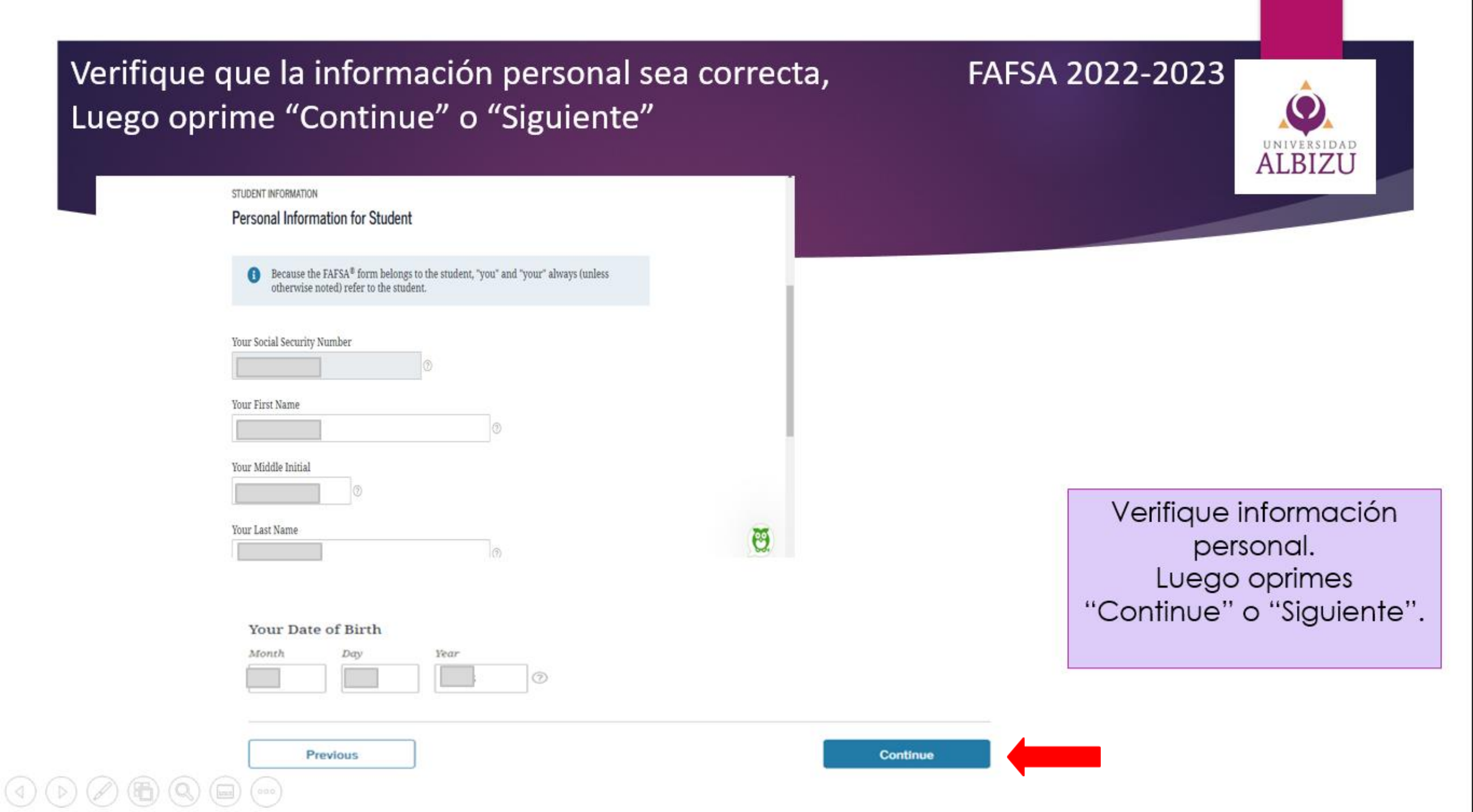

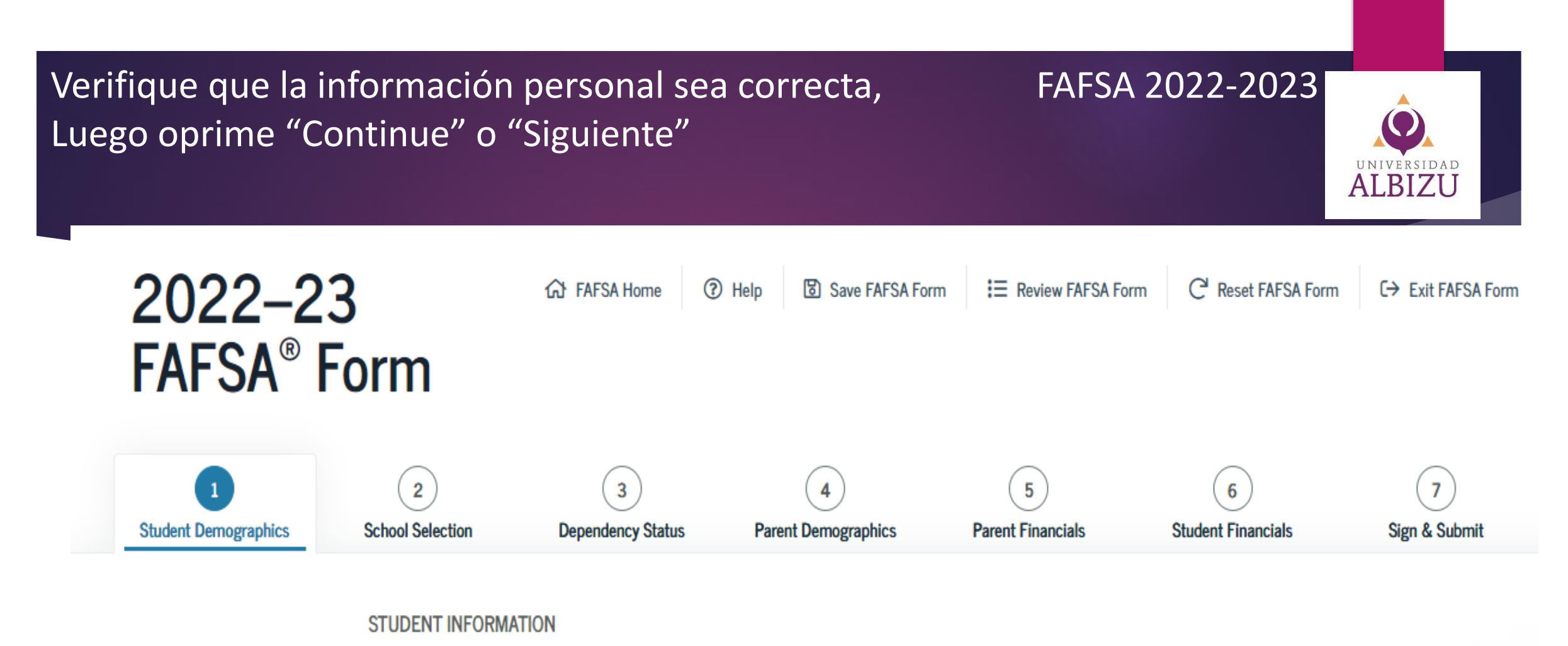

# Student Email and Phone

Your Email Address

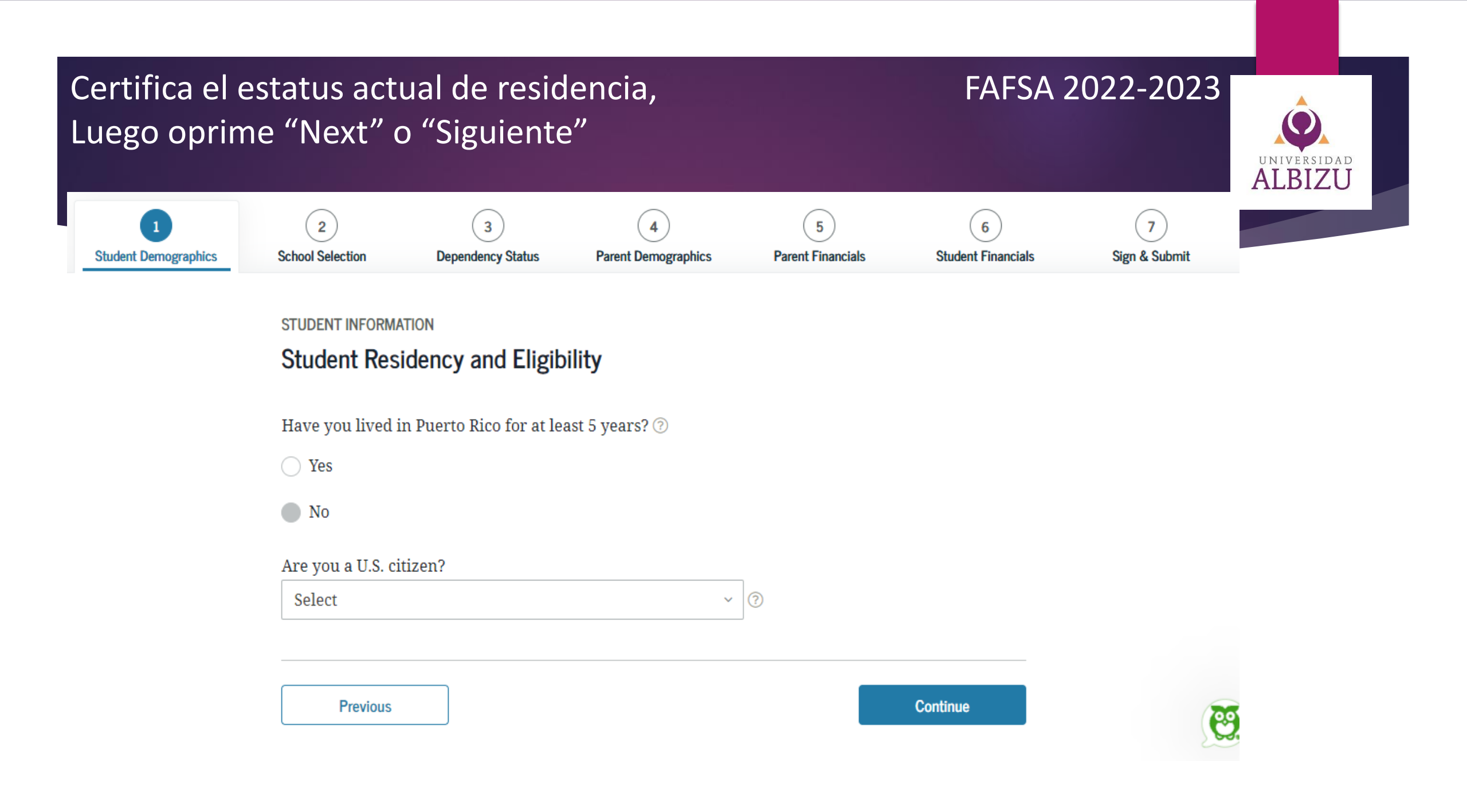

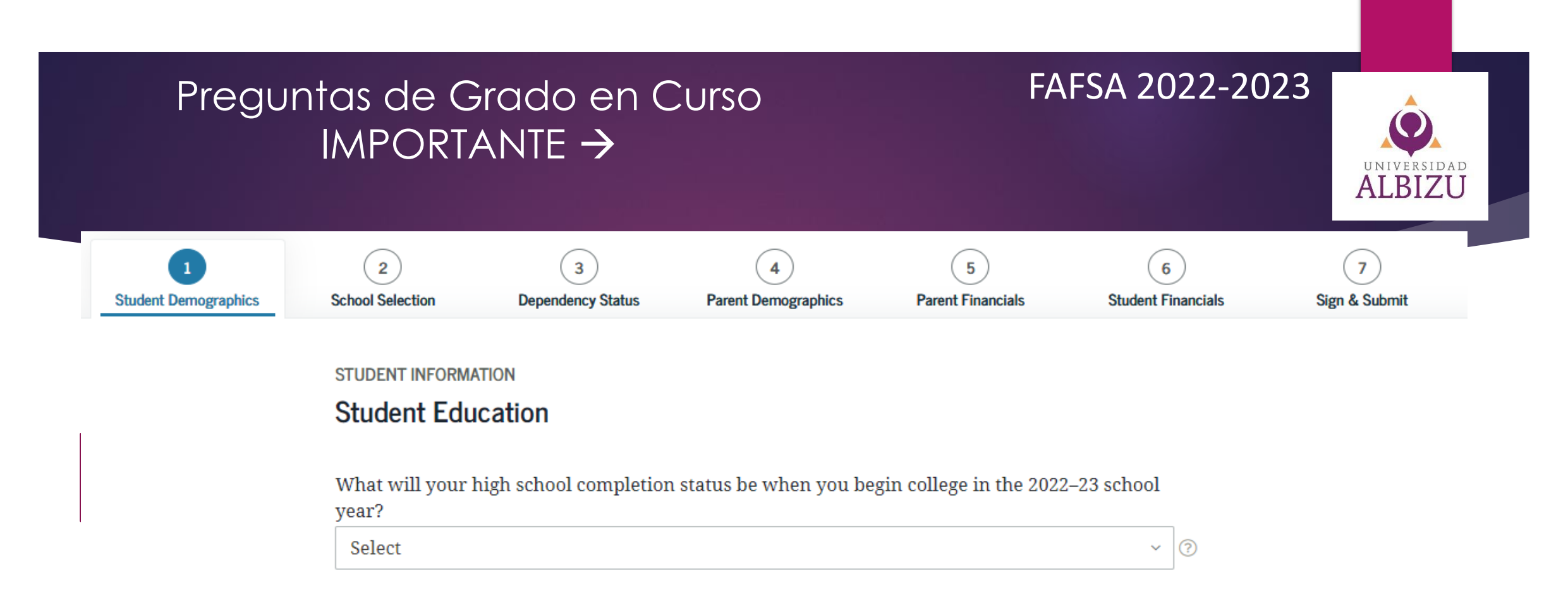

What college degree or certificate will you be working on when you begin the 2022–23 school year?

Select

× (?)

Will you have your first bachelor's degree before you begin the 2022–23 school year? ⑦

🔵 Yes

No
 No

e

# Certifica el nivel de estudios que te encontrarás al comenzar en el año académico 2022-2023

Diploma de secundaria

Cuando comience a estudiar en el año lectivo 2021–22, ¿a qué título o certificado universitario conducirán sus estudios?

 1.er título universitario de cuatro años

 Seleccione

 1.er título universitario de cuatro años

 2.o título universitario de cuatro años

 Grado asociado (dos años): formación profesional o técnica

 Grado asociado (dos años): estudios generales o de convalidación

 Certificado/diploma (prog. profesional/técnico/académico de menos de 2 años)

 Certificación docente (programa no conducente a título)

 Título de posgrado (MBA, M.D., Ph.D., etc.)

 Otro o indeciso

superiores?

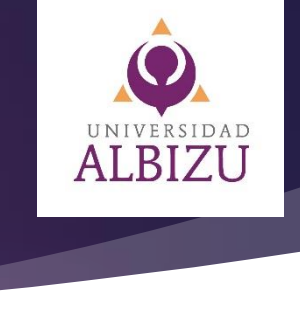

ESTUDIANTES CURSANDO Bachillerato: 1er Título Segundo bachillerato: 2do Título de cuatro años

(?)

 $\sim$ 

# Certifica el nivel de estudios que te encontrarás al comenzar en el año académico 2023-2023

What will your high school completion status be when you begin college in the 2022–23 school year?

High school diploma

What college degree or certificate will you be working on when you begin the 2022–23 school

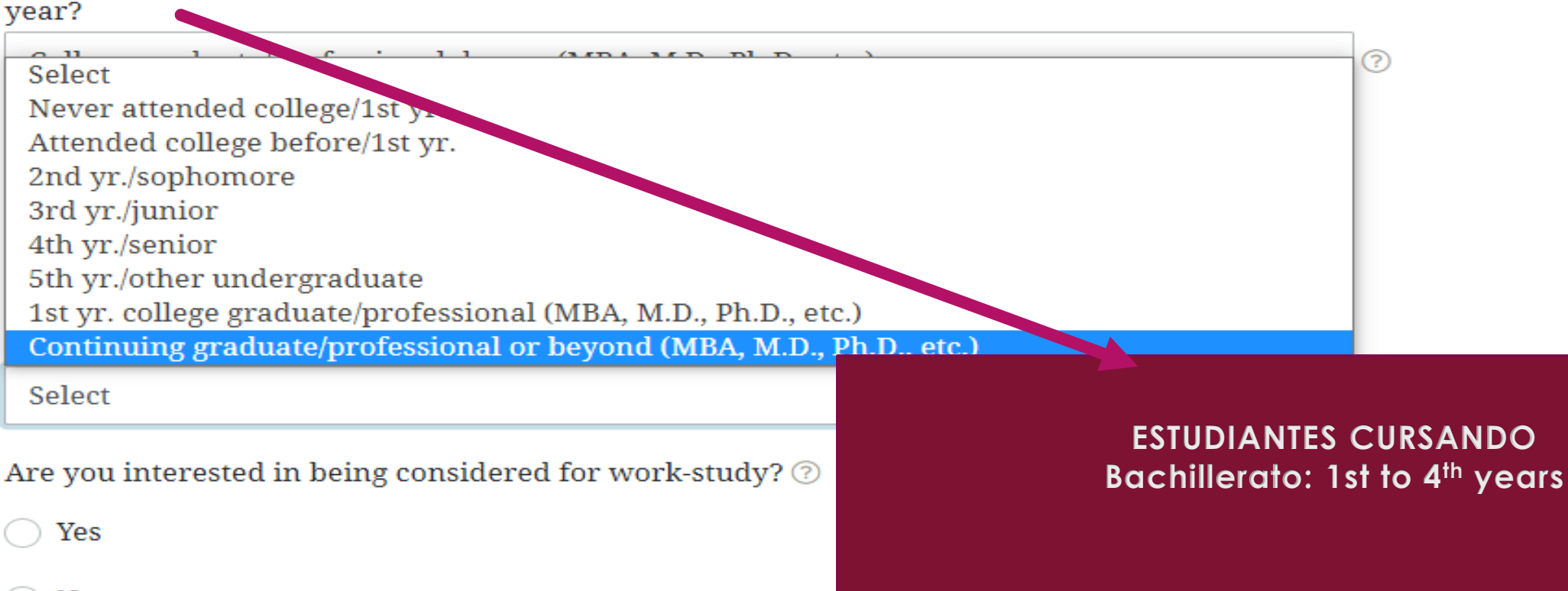

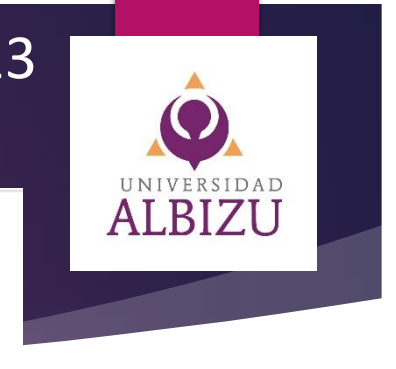

#### FAFSA 2022-2023

?

 $\sim$ 

#### Certifica el nivel de estudios que de sus Padres FAFSA 2022-2023 ALBIZU STUDENT INFORMATION Student Foster Care and Parent Education Completion Are you a foster youth or were you in the foster care system at any time? ⑦ Yes Si estás o has estado en un Hogar de Crianza No What's the highest school completed by Parent 1? Select Debes proveer el nivel académico de sus padres What's the highest school completed by Parent 2? Select Previous Continue

# Certifica si has recibido Ayuda Federal en años anteriores.

STUDENT INFORMATION

Have you ever received federal student aid? ⑦

Yes

🔵 No

Have you been convicted of the possession or sale of illegal drugs for an offense that occurred while you were receiving federal student aid (grants, work-study funds, and/or loans)? ⑦

Yes

O No

Based on the answers you provided, we have determined that your eligibility for federal student aid is not affected by the previous question(s).

If you are convicted of possessing or selling drugs after you submit your FAFSA form, you may still be eligible for federal student aid. A recent federal law states that students are eligible for federal student aid even if their conviction is for the sale or possession of illegal drugs while receiving student aid

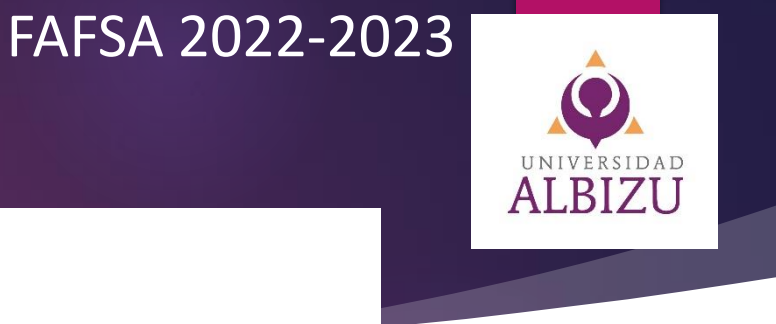

Si has reibido ayudas económicas (ej. Beca Pell o prestamos federales) escoge "Yes". Si es su primera vez recibiendo ayudas, escoga "No".

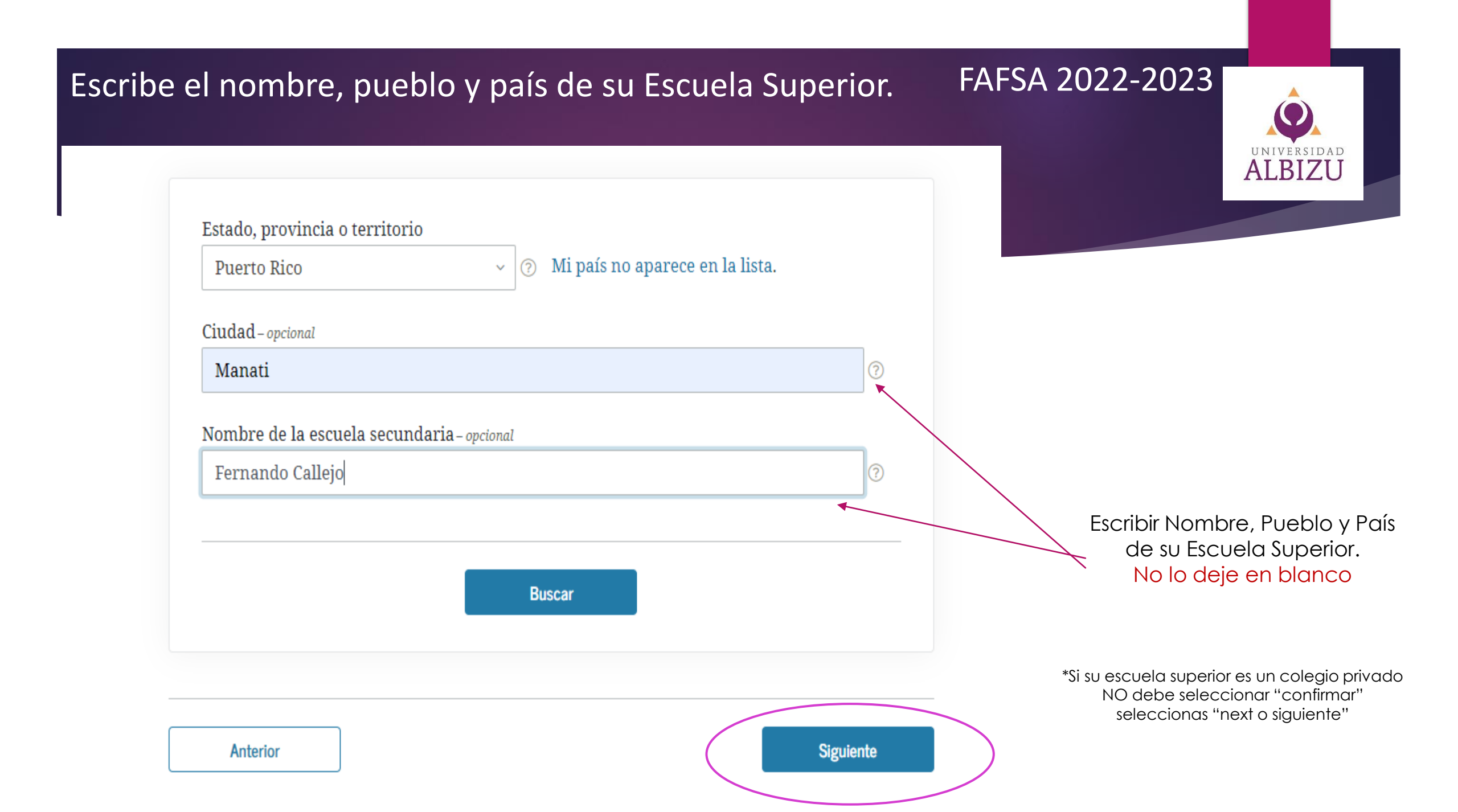

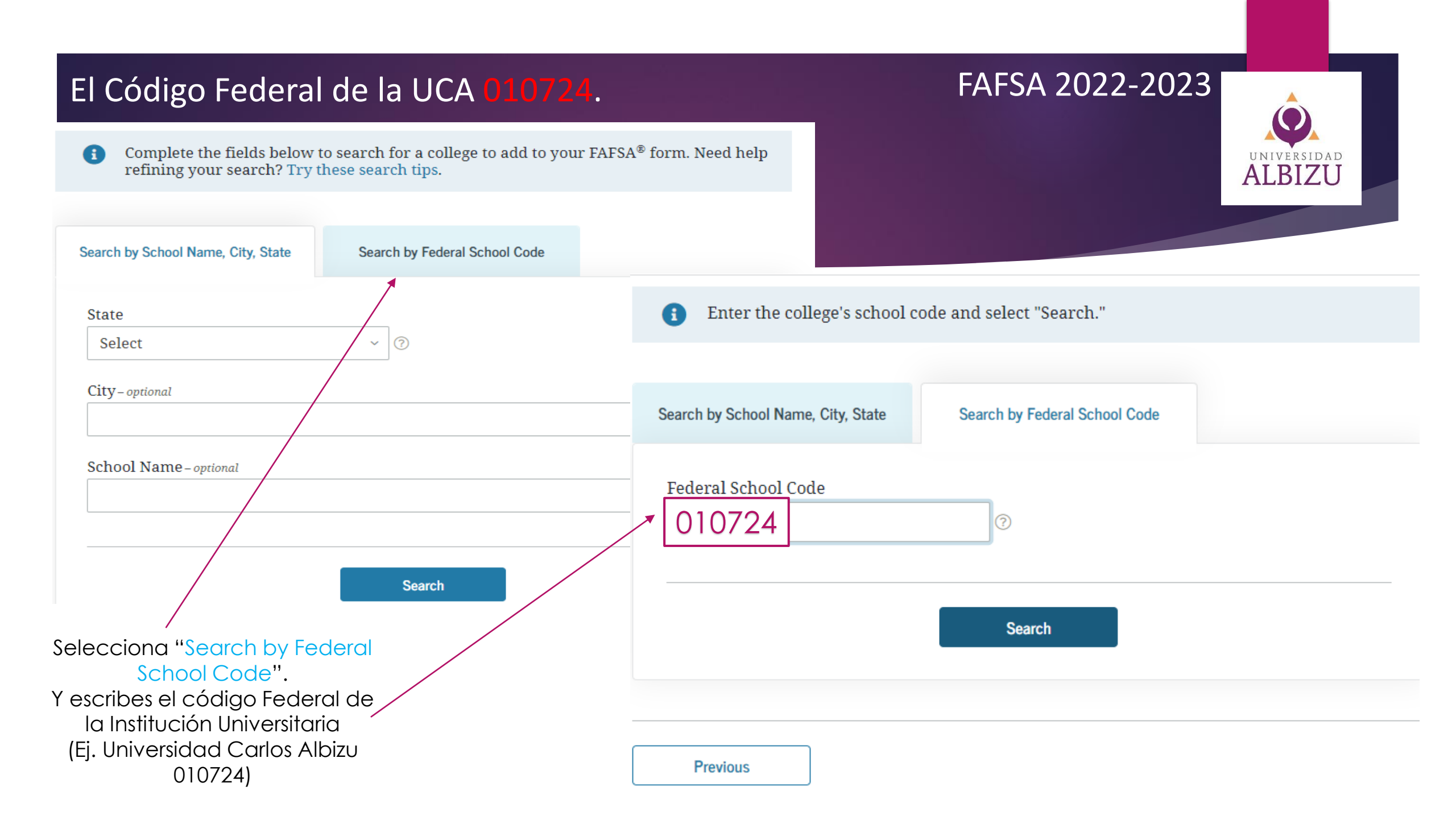

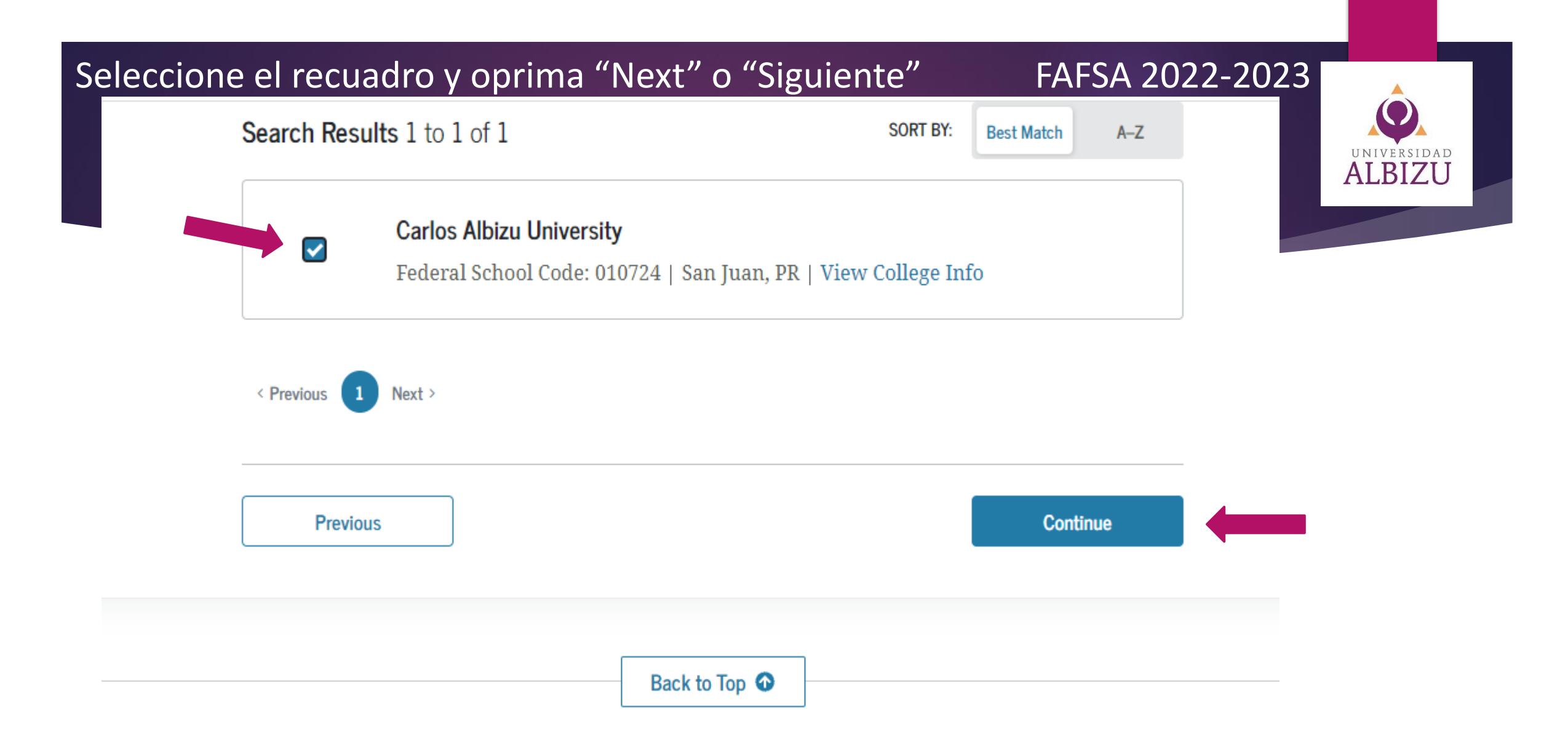

#### Selecciona el "Housing Plans" o el "Alojamiento"

#### FAFSA 2022-2023

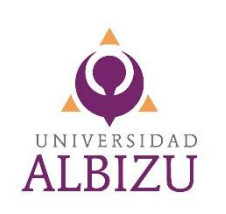

STUDENT INFORMATION

## Selected Colleges and Housing Info

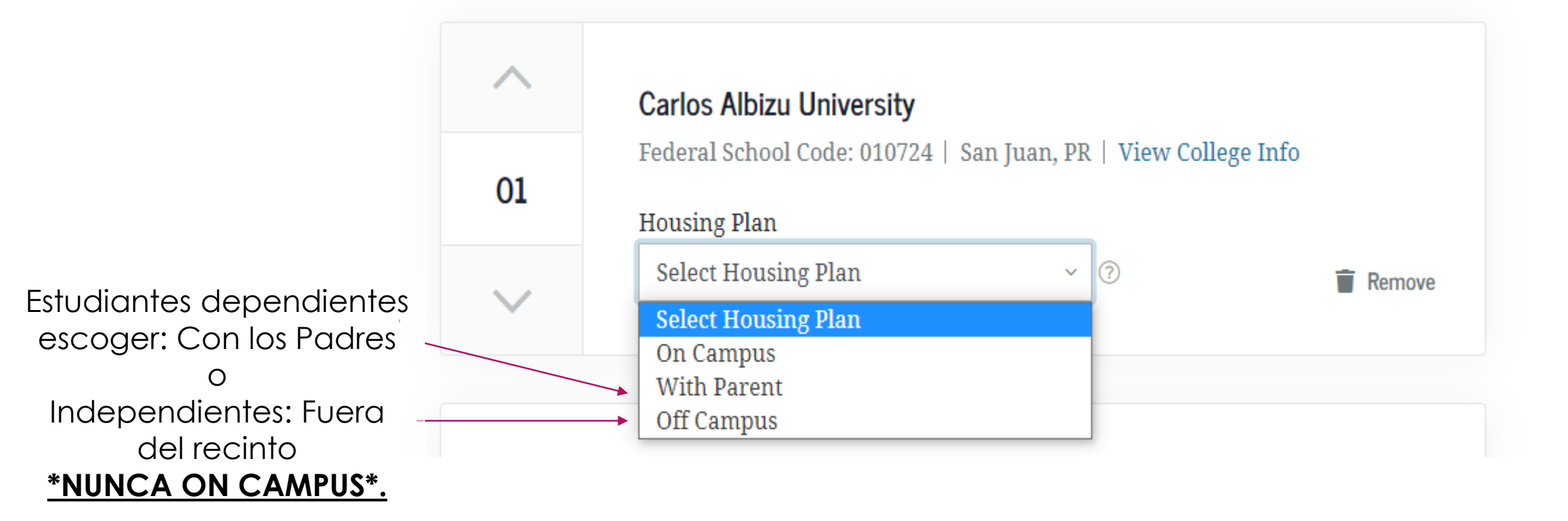

#### Certifique si usted tiene Dependientes FAFSA 2022-2023 ALBIZU 3 5 6 School Selection Parent Demographics Parent Financials Student Financials **Dependency Status** ¿Qué es ser un estudiante Independiente? STUDENT INFORMATION Does the student have dependents? **Defining Independent Students** Independent students have one or more of the following characteristics: Dependent Children at least 24 years old; \_ Do you now have or will you have children who will receive more than half of their support from married; \_ you between July 1, 2022, and June 30, 2023? ⑦ a graduate or professional student; \_ a veteran; \_ 🔿 Yes a member of the armed forces: an orphan, in foster care, or a dependent or ward of the court since age 13; \_ 🔿 No has legal dependents other than a spouse; \_ an emancipated minor; or \_ homeless or at risk of becoming homeless. Other Dependents Do you have dependents (other than your children or spouse) who live with you and who receive more than half of their support from you, now and through June 30, 2023? ⑦

Yes

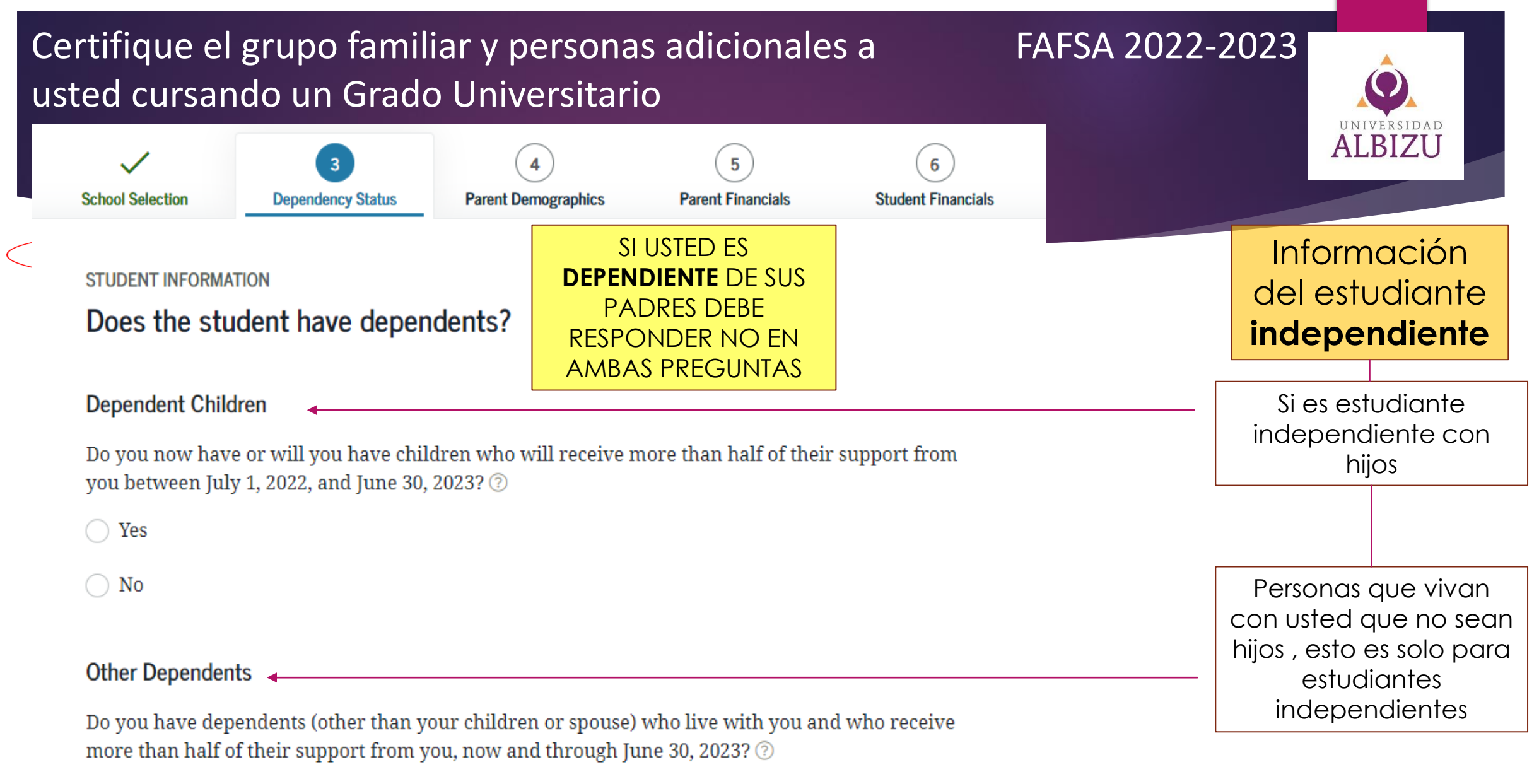

Yes

# Certifique el grupo familiar y personas adicionales a usted cursando un Grado Universitario

#### FAFSA 2022-2023

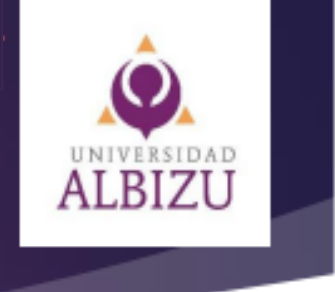

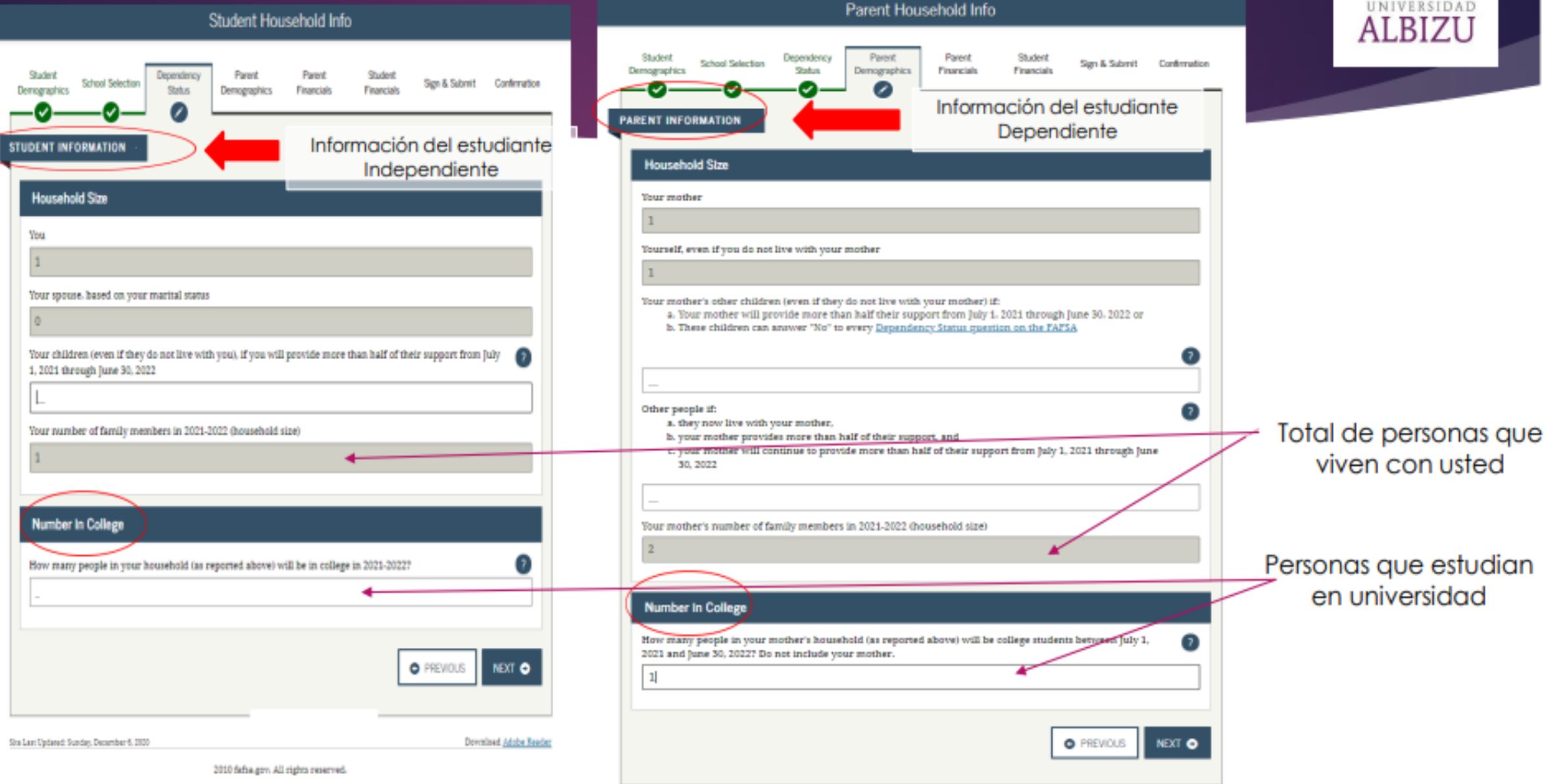

# Si usted es un estudiante Dependiente debe proveer la información de sus padres.

#### FAFSA 2022-2023

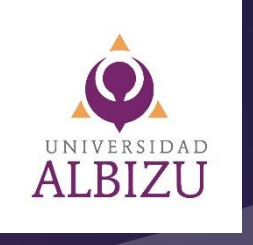

# Dependent Student

You are considered a "dependent" questions about your parents.

student. This means you are

required to answer

Would you like to answer questions about your parents? ⑦

Yes No Si es un estudiante **Dependiente** debe proveer la información personal y financiera de sus padres DEBE RESPONDER "SI"

## Si usted es un estudiante Dependiente debe proveer la información de sus padres

Datos demográficos de los padres

> La solicitud se ha guardado satisfactoriamente.

#### Estado civil del padre o la madre

¿Cuál era el estado civil de sus padres el día que envió su formulario FAFSA®?

Seleccione Estado civil

El sistema pedirá: Casados: Mes y año de casados Divorciados: Mes y año de divorcio.

#### Estado de residencia legal del padre o madre

#### ¿Cuál es el estado de residencia legal de sus padres?

Puerto Rico En que estado viven

ALBI7 Información personal del padre o madre Padre, madre, padrastro o madrastra Apellido de su padre o madre Apellido paterno Inicial del nombre de su padre o madre Inicial de su primer nombre Ej. si el nombre es José Carlos seria, J nada más Fecha de nacimiento de su padre o madre Día Año Mes Fecha de Nacimiento Número de Seguro Social de su padre o madre

FAFSA 2022-2023

Número seguro social

## Si usted es un estudiante Dependiente debe proveer la información de sus padres

#### Personas dependientes de sus padres

Los otros hijos de sus padres (aunque no vivan con sus padres) si:

- recibirán de sus padres más de la mitad de la manutención entre el 1 de julio del 2021 y el 30 de junio del 2022;
  - 0 -
- puede responder "No" a cada pregunta relativa a la situación de dependencia en el formulario FAFSA®.

#### Hermanos

Otras personas si:

- actualmente viven con sus padres;
- actualmente reciben más de la mitad de la manutención de sus padres; y
- continuarán recibiendo más de la mitad de la manutención de sus padres entre el 1 de julio del 2021 y el 30 de junio del 2022.

#### Tamaño del núcleo familiar de sus padres

Cantidad de integrantes de la familia de sus padres en 2021–22.

3 Total de personas en el hogar

En esa cantidad se incluye a usted, sus padres y otras personas que reciban manutención de sus padres.

#### Cantidad de personas en la universidad

¿Cuántas personas del núcleo familiar de sus padres, que se indicó más arriba, serán estudiantes universitarios entre el 1 de julio del 2021 y el 30 de junio del 2022? No incluya a sus padres.

Otros familiares dependientes de sus padres (ej. abuelos que vivan con usted [si aplica])

?

FAFSA 2022-2023

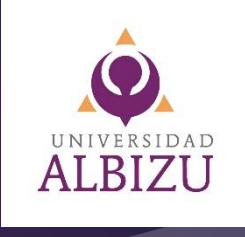

# Los ingresos o Planillas del año contributivo 2020 para FAFSA 2022-2023

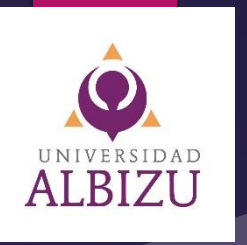

Because the FAFSA<sup>®</sup> form belongs to the student, "you" and "your" always (unless otherwise noted) refer to the student.

For 2020, have you completed your IRS income tax return or another tax return?

| Select            | <u></u>                                                              |      |
|-------------------|----------------------------------------------------------------------|------|
| Select            | <b>Si rindió planilla:</b> Already completed (va esta lista).        |      |
| Already completed |                                                                      |      |
| Will file         | Si NO rindiá planilla: Not going to filo (no so va a prosente        | arl  |
| Not going to file | Si <u>No</u> findio pidnilid. Noi going to file (no se va a presente | ן וג |
|                   |                                                                      |      |

| For 2020, have you completed your IRS income tax return or another tax return?<br>Already completed                                             | ~ ⑦                                                                            |
|----------------------------------------------------------------------------------------------------|--------------------------------------------------------------------------------|
| What income tax return did you file for 2020?                                                                                                   |                                                                                |
| Select                                                                                                    | ~ ⑦                                                                            |
| Select<br>IRS Form 1040<br>Foreign tax return or IRS Form 1040NR<br>A tax return with Puerto Rico, a U.S. territory, or Freely Associated State | Tipo de planilla que lleno<br>de Puerto Rico                                   |
| Select                                                                                                    | Estado civil que lleno la planilla: Soltero, casado que rinde junto o separado |
| • You must enter a response for student's 2020 tax return filing status before proc                                                             | ceeding to the                                                                 |

| Si usted es un estudiante Depend<br>la información de sus padres.<br>Los ingresos o Planillas del año co | diente debe provee<br>ontributivo <mark>2020</mark>                                                   | er FAFSA 2022-202 | 23<br>UNIVERSIDAD<br>ALBIZU              |
|----------------------------------------------------------------------------------------------------|----------------------------------------------------------------------------------------------------|-------------------|------------------------------------------|
| PARENT INFORMATION<br>Parent IRS Info<br>What was your adjusted gross income for 2020?                   | <b>Ingreso Bruto</b><br><b>Ajustado</b><br><u>Forma Única</u><br>Página 2, Encasillado<br>1, Línea 5. |                   | REFERECIAS EN<br>LAS PRÓXIMAS<br>PÁGINAS |
| Calculate with Income Estimator Previous                                                                 | Co                                                                                                    | ontinue           | Ingreso<br>Individual<br>"Parent 1"      |
| How much did you earn                                                                                    | from working (wages, salaries, tips, e                                                                | etc.) in 2020?    | Ingreso<br>Individual<br>"Parent 2"      |
| Previous                                                                                                 |                                                                                                    | Continue          |                                          |

# FAFSA 2022-2023 Debe contestar NO para pasar a sus ingresos

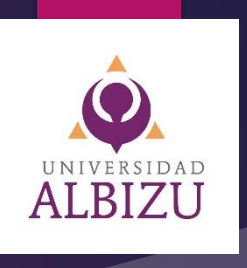

| PARENT INFORMATION<br>Parent IRS Info<br>Do you want to skip questions about your assets? ⑦<br>Yes<br>No | IMPORTANTE:<br>Debe escoger la<br>opción "No" para<br>que le de <b>acceso</b> a la<br>información de<br>ingresos del<br>estudiante. |  |
|----------------------------------------------------------------------------------------------------|----------------------------------------------------------------------------------------------------|--|
| Previous                                                                                                 | Continue<br>Las próximas páginas<br>harán referencia a los<br>"assets".<br>Contestará todo en<br>cero, "0".                         |  |

| Si usted es un estu<br>la información de s<br>Los ingresos o Plan                                | diante Depend<br>sus padres.<br>nillas del año co | diente debe provee<br>ontributivo <mark>2020</mark>                                     | r                       | FAFSA 2022-20                                                                 | )23    | UNIVERSIDAD<br>ALBIZU           | Ĵ              |
|--------------------------------------------------------------------------------------------------|---------------------------------------------------|-----------------------------------------------------------------------------------------|-------------------------|-------------------------------------------------------------------------------|--------|---------------------------------|----------------|
| STUDENT INFORMATION<br>Student IRS Info<br>What was your adjusted<br>\$                          | gross income for 2020?                            | Ingreso Bruto<br>Ajustado<br><u>Forma Única</u><br>Página 2, Encasillado<br>1, Línea 5. |                         |                                                                               | REFLAS | FERECIAS<br>S PRÓXIA<br>PÁGINAS | EN<br>MAS<br>S |
| Calculate with Income Es<br>Previous<br>Debe colocar<br>ingresos en \$0 si<br>no tuvo ingresos y | stimator<br>How much did you earn                 | Co<br>from working (wages, salaries, tips, e<br>.00 ?                                   | ntinue<br>tc.) in 2020? | Ingreso Bruto<br>Ajustado<br>Forma Única<br>Página 2, Encasill<br>1, Línea 5. | ado    |                                 |                |
| marcar que no<br>radicó planilla<br>2020.                                                        | Previous                                          |                                                                                         |                         | Continue                                                                      |        |                                 |                |

#### FAFSA 2022-2023

# Contribución pagada

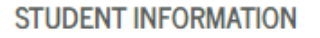

#### Student Additional IRS Info

Enter the amount of your income tax for 2020.

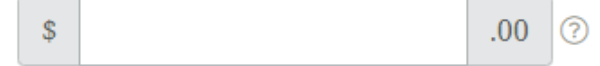

Previous

Debe colocar contribución pagada en su planilla página 2 encasillado 3 Línea 24

ALBIZU

Continue

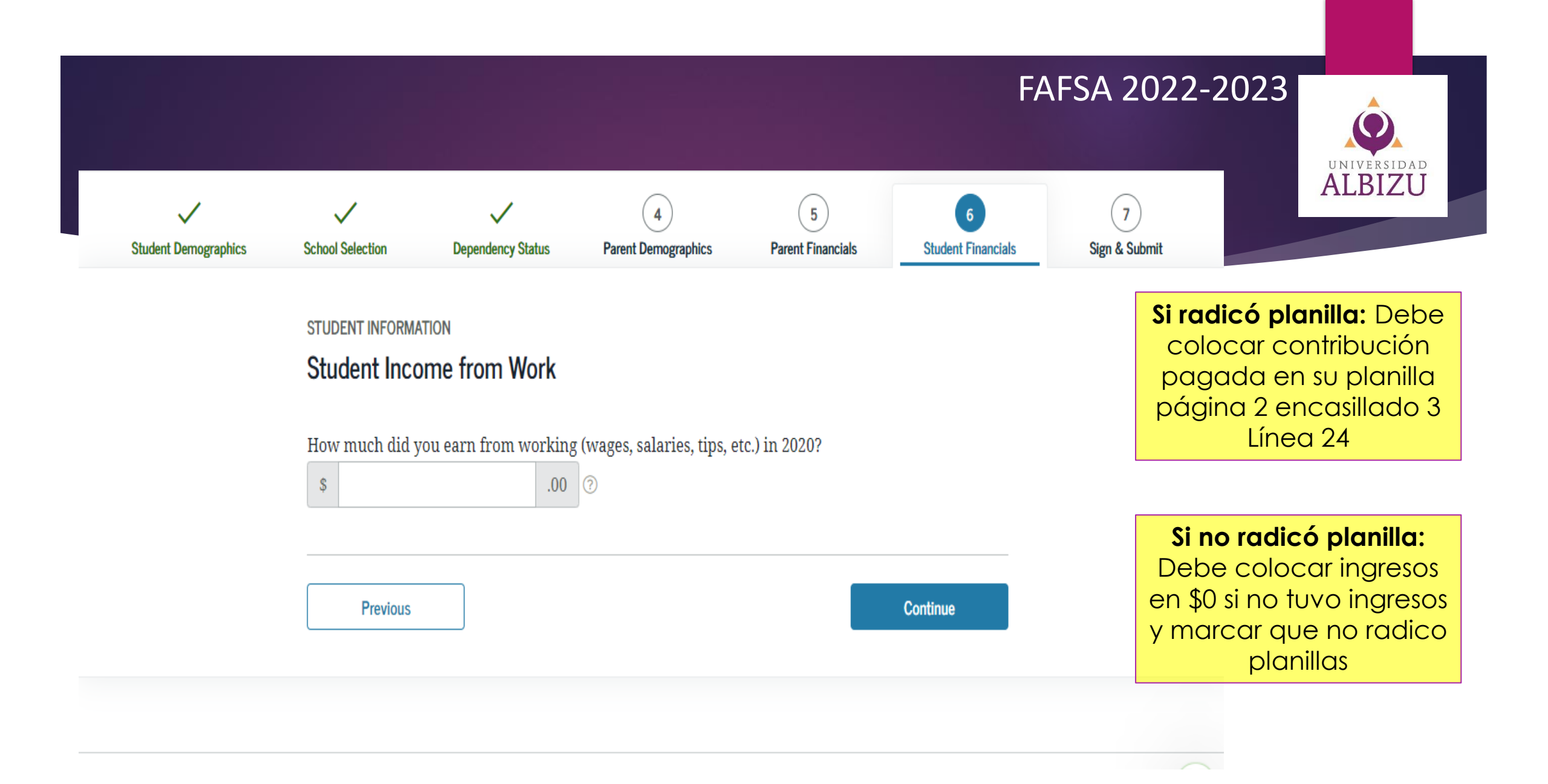

#### INGRESOS DE ESTUDIANTE Y CONYUGE (SI APLICA) ALBIZU Because the FAFSA® form belongs to the student, "you" and "your" always (unless otherwise noted) refer to the student. For 2020, have you completed your IRS income tax return or another tax return? Select Si rindió planilla Select Already completed (ya esta lista) Already completed Will file Si NO rindió planilla: Not going to file (no se va a presentar) For 2020, have you completed your IRS income tax return or another tax return? Already completed What income tax return did you file for 2020? Select $\sim$ Select Tipo de planilla que lleno: Puerto IRS Form 1040 Foreign tax return or IRS Form 1040NR Rico A tax return with Puerto Rico, a U.S. territory, or Freely Associated State TOT 2020, WHAT IS YOUT TAX HIMES STATUS ACCOLUMES TO YOUT TAX LETUTIN Estado civil que lleno la planilla Select del 2020: 9 You must enter a response for student's 2020 tax return filing status before proceeding to the Soltero, casado que rinde junto next page. Select the field to see valid responses. o separado.

#### FAFSA 2022-2023

UNIVERSIDAD ALBIZU

# Debe contestar Sí

STUDENT INFORMATION

#### Student Assets

| ) No |    |  |  |
|------|----|--|--|
| No   |    |  |  |
|      | No |  |  |

| An  | je acoge al cómputo opcional de la contribución en el caso de personas casadas que viven juntas y rinden planilla conjunta, no complete los Enc. 1 y 2, ni las line<br>ejo CO Ind. Por otro lado, si se acoge a la contribución opcional (Sec. 1021.06 del Código), no complete el Enc. 2, ni las lineas 14 a la 22 del Enc. 3, y complete los A | ias 1<br>nejo | 4 a la 21 del Enc. 3, y pase<br>s X y CO Ind., según apliqu |
|-----|----------------------------------------------------------------------------------------------------|---------------|-------------------------------------------------------------|
| -   | 1 Bentides Completiones Consectiones (Bentides In Englishes Mar All 200 All 200 And 200 all 200 and asternal A.Costribución Entenida                                                                                                    |               | R-Sueldos Comisiones                                        |
|     | <ol> <li>Sueloos, Consistences, Concessiones y Propriats (Suministre tos Homilianos 4884-2014/244), 4884-2014/24410 Vizz, segun aprique.</li> </ol>                                                                                                    | . '           | Concesiones y Propinas                                      |
|     | Total de comprobantes con esta planila                                                                                                    |               |                                                             |
|     | Total de comprobantes bajo Ley 14-2017 con esta planilla                                                                                                    |               |                                                             |
|     | Total                                                                                                    | (06)          |                                                             |
|     | C. Salarios canostarios en un formulario W.2 Endaral Social Social Contribución Retenida                                                                                                    |               | Salarios Federales                                          |
| ł   | Total de Formularios W-2 con esta lanília (01) 00 (04) 00                                                                                                    | 07            |                                                             |
| ł   | Total de Formularios W-2 bajo Ley 14-2017 con esta planilla                                                                                                    | (08)          |                                                             |
| ł   | 2. Otros Ingresos (o Pérdidas):                                                                                                    |               |                                                             |
| ł   | A) Distribuciones totales de planes de retiro cualificados (Anejo D Individuo, Parte IV, línea 25)                                                                                                    | (19)          |                                                             |
| ł   | B) Ganancia (o percica) en la venta o permuta de activos de capital (Anejo D individuo, Parte V, linea 35 o 36, según aplique)                                                                                                    | (12)          |                                                             |
|     | D) Divised or compositiones (Aneio PF Individuo, Parte II, Imea 4) (Total \$ ) (11)                                                                                                    | (14)          |                                                             |
| 1   | E) Distribuciones de Planes Gubernamentales (Anejo F Individuo, Parte II, línea 3)                                                                                                    | (15)          |                                                             |
| I   | F) Distribuciones de Cuentas de Retiro Individual y Cuentas de Aportación Educativa (Anejo F Individuo, Parte I, línea 2)                                                                                                    | (16)          |                                                             |
| I   | G) Otros ingresos (Anejo F Individuo, Parte V, linea 4 y Anejo FF Individuo, Parte III, linea 4) (Total \$) (17)                                                                                                    | (18)          |                                                             |
| I   | H) Ingresos de anualidades y persones (knejo H individuo, Parte II, Inea 1/2)                                                                                                    | 20            |                                                             |
| I   | <ol> <li>J. Ganancia neta de capital a largo piazo en Fondos de Inversión (Someta Aneio OT).</li> </ol>                                                                                                    | (21)          |                                                             |
| I   | K) Participación distribuible en beneficios de sociedades, sociedades especiales y corporaciones de individuos (Someta Anejo R Ind.)                                                                                                    | (22)          |                                                             |
| l   | L) Distribuciones de planes de compensación diferida o de retiro cualificados (parciales o totales no por separación de servicio o                                                                                                    |               |                                                             |
| l   | terminación del plan) (Anejo F Individuo, Parte III o IV, línea 1, segun aplique)                                                                                                    | 23            |                                                             |
| I   | <ul> <li>M) ingreso de salando, jornales, compensaciones o especiacuos publicos recibidos por un individuo no residente (recimulano 460.50).</li> <li>N) Pensión recibida por divorta o securación (núm secura por a divorta de paga:</li> </ul>                                                                                                 | 6             |                                                             |
| I   | O) Distribuciones por razón de un desaste declasido por el Sobernador de Puerto Rico (Verres Inst.) (Aneio F. Ind., Parte VI, línea 3 o 5, según aplique)                                                                                                    | ø             |                                                             |
| I   | P) Ganancia (o pérdida) atribuible a la venta de bienes (Anejo K Individuo, Parte IV, Iinea 5) (Total \$) (28)                                                                                                    |               |                                                             |
| I   | Q) Ganancia (o pérdida) atribuible a la agricultura (Anejo L Individuo, Parte IV, linea 5) (Total \$) (30)                                                                                                    | (31)          |                                                             |
| I   | R) Ganancia (o pérdida) atribuible a servicios prestados (Anejo M Individuo, Parte IV, linea 3) (Total \$) (32)                                                                                                    | 69            |                                                             |
| ł   | S) Garancia (o pendida) alribuible a alquier (Anejo N Individuo, Pane IIIV, Inea 5) (Iotal 5 () (34) T) Garancia (o pendida) alribuible a grantifactura (Anejo Lindividuo, Pane IIIV, Inea 5) (Iotal 5 () (35)                                                                                                    | L,            |                                                             |
| I   | 1) Ganarica (o perdua) amoune a marciacula (vieno a monoco, pare ri, mes o) (role s                                                                                                    | 1             |                                                             |
| I   | 4. Pensión Pagada por Divorcio o Segaración Núm son soc del que la vector                                                                                                    |               |                                                             |
| ł   | 5. Increso Bruto Ajustado (Linea 3 menos linea 4)                                                                                                    | 142           |                                                             |
| ŧ   | Total de Deciminas (Asia) à Individuo Darte I Inas Q o Darte II Jinas Si                                                                                                    | 0.0           |                                                             |
| I   | C. Fund de Decennel (Carado 4 \$7.00); Contribuyante individual - \$3.500; Carado due fiorde reparado - \$3.500.                                                                                                    | 00            | h.                                                          |
| ų   | E Exerción por Dependientes (Complete el Anejo A1 Ind. Veanse instrucciones): Apuero de secono 65                                                                                                    | 100           |                                                             |
| I   | Custodia compartida o casado que rinde separado ao Pi (us) x 82,000                                                                                                    | 00            |                                                             |
| I   | Total Exención por Dependientes (Sume líneas 6A y 8B)                                                                                                    | (17)          |                                                             |
| I   | 9. Exención Personal Adicional para Veteranos (\$1,500 por veterano. Si ambos cónyuges son veteranos, \$3,000)                                                                                                    | (08)          |                                                             |
| I   | 10. Total Deducciones y Exenciones (Sume lineas 6 a la 9)                                                                                                    | (09)          |                                                             |
| I   | 11. Ingreso neto antes de la deducción por Ley 185-2014 (Linea 5 menos linea 10, Si la linea 10 es mayor que la linea 5, anote cero)                                                                                                    | (10)          |                                                             |
| ł   | 12. Deducción admisible bajo la Ley 185-2014 (Véanse instrucciones)                                                                                                    | (11)          |                                                             |
| ļ   | 13. INGRESO NETO SUJETO A CONTRIBUCIÓN (Linea 11 menos linea 12, Sir la línea 12 es mayor que la linea 11, anote cero)                                                                                                    | (12           |                                                             |
| ł   | 14. CONTRIBUCION: (21) 15 Seguin Tabla 2 Tasas preferenciales (Anejo A2 Individuo)                                                                                                    |               |                                                             |
| I   | 3 Extranjero no residente 4 Modelo SC 2668                                                                                                    | (22)          |                                                             |
| I   | <ol> <li>Canidad de Ajuste Gradual (Determine este ajuste si la cantidad refejada en línea 13 o en Anejo A2 Ind., línea 11 es mayor de \$500,000) (Anejo P Ind., línea 7)</li> </ol>                                                                                                    | 23            |                                                             |
| ł   | 16. Total de Contribución Normal (Sume lineas 14 y 15)                                                                                                    | 24            |                                                             |
| Į   | 18 Contrabuctor Regularia and a statistic contractiones)                                                                                                    | 2             |                                                             |
| ł   | In controllores pagatas a passe estargero, to estado unido, so estado, amonos y poestores (anneal nego c individuo) (verse rec.)                                                                                                    | 200           |                                                             |
| ł   | 15. Contribución Recordan Reira Alama Nata colves las Contribución Densiar Nata (Anaio O Inflictuo Rata II lines 7) (Massas instruccionas)                                                                                                    | 08            |                                                             |
| Į   | <ol> <li>Crédito por contribución básica alema (real o los a contractor registra (real o los o nomenos, raise in marcolanes)</li></ol>                                                                                                    | 2             |                                                             |
| Į   | 22. TOTAL CONTRIBUCIÓN DETERMINADA (Sume lineas 19 y 20 menos linea 21 o anote la cantidad del Aneio CO Individuo, linea 25, seoún aplique)                                                                                                    | 60            |                                                             |
| ł   | 23. Contribución Opcional (Aneio X Individuo, Parte II, linea 3)                                                                                                    | (31)          |                                                             |
| ł   | 24. Recobro de crédito reclamado en exceso (Anejo B Individuo, Parte I, línea 3)                                                                                                    | (32)          |                                                             |
| ł   | 25. Créditos contributivos (Anejo B Individuo, Parte II, linea 31)                                                                                                    | 63            |                                                             |
| l   | 26. RESPONSABILIDAD CONTRIBUTIVA (Sume lineas 22, 23 y 24 menos linea 25. Si es menos de cero, anote cero)                                                                                                    | (34)          |                                                             |
| l   | 27. CONTRIBUCIÓN RETENIDA, PAGADA Y CRÉDITOS REEMBOLSABLES:                                                                                                    | 00            |                                                             |
| l   | A) Mediante retención sobre salarios (Sume las líneas 1A y 1C del Encasilado 1 o líneas 1A y 2A del Anejo CO Individuo) (55)                                                                                                    | 00            |                                                             |
| l   | B) Otros pagos y retenciones (Anejo B Individuo, Parte III, linea 22)                                                                                                    | 00            |                                                             |
| I   | C) Credito por trabajo (Véanse instrucciones)                                                                                                    | 00            |                                                             |
| I   | <ul> <li>Ureario de la Upónunidad Americana (Someta Anejo Ez Individuo) (No áplica a casados que rinden separado)</li></ul>                                                                                                    | 00            |                                                             |
| I   | <ul> <li>E) Centriduo pegede con prorroga automatica</li></ul>                                                                                                    | 10            |                                                             |
| I   | 77 Total Commousion Heterica, Pagada y Creditos Heemoolsables (Sume lineas 27A a la 27E)                                                                                                    | (41)          |                                                             |
| I   | <ol> <li>Total no regelo de la contribución (a la inea zir es menor que la inea zo, ancie la circencia aqui, de lo contrato en la línea zo)</li> <li>Exceso de Contribución Retenida. Panada y Créditos Reembolesbles.</li> </ol>                                                                                                    | (42)          |                                                             |
| 1   | 30. Adición a la Contribución nor Falta de Pano de la Contribución Fetimada (Anaio T Individuo Parte II Jines 21)                                                                                                    | (43)          |                                                             |
| . 8 | relevent a la symulation por rata de rago de la somulation Estimada (Anejo 1 mondulo, rane il, inea 21)                                                                                                    | 1.1           |                                                             |
| l   | <ol> <li>BALANCE: • Si línea 29 es mayor que la suma de líneas 28 y 30, usted tiene un sobregano. Anote diferencia aqui y en línea 1 de cápica 1.</li> </ol>                                                                                                    |               |                                                             |
|     | <ol> <li>BALANCE: Si línea 29 es mayor que la suma de líneas 28 y 30, usted tiene un sobrepago. Anote diferencia aquí y en línea 1 de página 1.</li> <li>Si línea 29 es menor que la suma de líneas 28 y 30, usted tiene un balance pendiente de pago. Anote diferencia aquí y en línea 2 de la página 1.</li> </ol>                             |               |                                                             |

# UNIVERSIDAD ALBIZU

**Ingreso Bruto Ajustado** Forma Única Página 2, Encasillado 1, Línea 5.

| Τ        | 1. Sueldos, Comisiones, Concesiones y Propinas (Suministre los Formularios 4999-20W 2PR, 4999-20W 2pPR o W-2, según aplique). A-Contribución Reterida                                                                                                    |      | B-Sueldos, Comisiones, |
|----------|----------------------------------------------------------------------------------------------------|------|------------------------|
| L        |                                                                                                    |      | Concestones y Propries |
| L        | Total de comprobantes con esta pranita.                                                                                                    |      |                        |
| L        |                                                                                                    |      |                        |
| L        | Total                                                                                                    | (06) |                        |
| L        | C- Salarios reportados en un formulario W-2 Federal Sec. 1031.02(a)(36) del Código Contribución Retenida                                                                                                    |      | Salarios Federales     |
| L        | Total de Formularios W-2 con esta planila 01 00 (04 00                                                                                                    | (07) |                        |
| L        | Total de Formularios W-2 bajo Ley 14-2017 con esta planilla [22] 00 (05) 00                                                                                                    | (OB) |                        |
| L        | 2. Otros Ingresos (o Pérdidas):                                                                                                    | _    |                        |
| L        | A) Distribuciones totales de planes de retiro cualificados (Anejo D Individuo, Parte IV, linea 25)                                                                                                    | 100  |                        |
| L        | B) Garancia (o peroida) en la venta o permuta de activos de capital (Anejo D individuo, Pane V, línea do o 36, según aplique)                                                                                                    | 12   |                        |
| L        | D) Dividendos de compaciones (Aneio FF Individuo, Parte II, linea 4) (Total \$) (11)                                                                                                    | 04   |                        |
| 1        | E) Distribuciones de Planes Gubernamentales (Anejo F Individuo, Parte II, linea 3)                                                                                                    | (15) |                        |
| 1        | F) Distribuciones de Cuentas de Retiro Individual y Cuentas de Aportación Educativa (Anejo F Individuo, Parte I, línea 2)                                                                                                    | (16) |                        |
|          | G) Otros ingresos (Anejo F Individuo, Parte V, linea 4 y Anejo FF Individuo, Parte III, linea 4) (Total \$) (17)                                                                                                    | (1B) |                        |
|          | H) Ingresos de anualidades y pensiones (Anejo H Individuo, Parte II, Tinea 12)                                                                                                    | (19) |                        |
| 2        | Dividendos de Fondo de Capital de Inversion o de Tunsmo (Somela Anejo Q1)                                                                                                    |      |                        |
| 1        | J) Galancia rea de capital a algo pazo en romos de interiori ponten regio dago da preso de individuos (Someta Aneio B Ind.).                                                                                                    | 00   |                        |
| L        | <ul> <li>n) Participación destructor de sociedades, sociedades sociedades y comportantes de mantados (conteca Artego H mic.)</li></ul>                                                                                                    |      |                        |
| L        | terminación del plan) (Anejo E Individuo, Parte III o IV, linea 1, según aplique)                                                                                                    |      |                        |
| L        | M) Ingreso de salarios, jornales, compensaciones o espectáculos públicos recibidos por un individuo no residente (Formulario 480.6C)                                                                                                    | (24) |                        |
| L        | N) Pensión recibida por divorcio o separación (Núm. seguro social del que paga:) (25)                                                                                                    | (25) |                        |
| L        | O) Distribuciones por razón de un desastre declarado por el Gobernádor de Puerto Rico (Véarse inst.) (Anejo F Ind., Parte VI, línea 3 o 5, según aplique)                                                                                                    | 9    |                        |
| L        | P) Ganancia (o perdida) atribuible a la venta de bieñes (Anejo K Individuo, Parle IV, finea 5) (Total S (28)                                                                                                    |      |                        |
| L        | G) Ganancia (o perdida) atributible a la agricultura (Anejo L. Individuo, Parle IV, linea b) (Iotal 5     (30)     (30)     (30)     (30)     (31)     (31)     (32)     (32)     (32)     (32)     (33)     (33)     (33)     (33)     (33)     (33)     (33)     (33)     (33)     (33)     (33)     (33)     (33)     (33)     (33)     (33)     (33)     (33)     (33)     (33)     (33)     (33)     (33)     (33)     (33)     (33)     (33)     (33)     (33)     (33)     (33)     (33)     (33)     (33)     (33)     (33)     (33)     (33)     (33)     (33)     (33)     (33)     (33)     (33)     (33)     (33)     (33)     (33)     (33)     (33)     (33)     (33)     (33)     (33)     (33)     (33)     (33)     (33)     (33)     (33)     (33)     (33)     (33)     (33)     (33)     (33)     (33)     (33)     (33)     (33)     (33)     (33)     (33)     (33)     (33)     (33)     (33)     (33)     (33)     (33)     (33)     (33)     (33)     (33)     (33)     (33)     (33)     (33)     (33)     (33)     (33)     (33)     (33)     (33)     (33)     (33)     (33)     (33)     (33)     (33)     (33)     (33)     (33)     (33)     (33)     (33)     (33)     (33)     (33)     (33)     (33)     (33)     (33)     (33)     (33)     (33)     (33)     (33)     (33)     (33)     (33)     (33)     (33)     (33)     (33)     (33)     (33)     (33)     (33)     (33)     (33)     (33)     (33)     (33)     (33)     (33)     (33)     (33)     (33)     (33)     (33)     (33)     (33)     (33)     (33)     (33)     (33)     (33)     (33)     (33)     (33)     (33)     (33)     (33)     (33)     (33)     (33)     (33)     (33)     (33)     (33)     (33)     (33)     (33)     (33)     (33)     (33)     (33)     (33)     (33)     (33)     (33)     (33)     (33)     (33)     (33)     (33)     (33)     (33)     (33)     (33)     (33)     (33)     (33)     (33)     (33)     (33)     (33)     (33)     (33)     (33)     (33)     (33)     (33)     (33)     (33)     (33)     (33)     (33)     (33)     (33)     (33)     (33)     (33)     (33) | (14) |                        |
| L        | <ul> <li>A canancia (o perioda) anounce a serious presaus (viego minimuo, nare iv, intera () inter a (ac)</li></ul>                                                                                                    | G    |                        |
| L        | T) Ganancia (o perdida) atribuible a manufactura (Aneio J) individuo, Parte IV, Inea 5) (Total S ) (36)                                                                                                    | 37   |                        |
| L        | 3. Total de Ingresos (Sume líneas 18, 10 y 2A a la 21)                                                                                                    | GE   |                        |
| L        | 4. Pensión Pagada por Divorcio o Separación (Núm. seg. soc. del que la vecibe: ) (39) (Núm. sentencia ) (40)                                                                                                    | (41) |                        |
| L        | 5. Ingreso Bruto Ajustado (Linea 3 menos linea 4)                                                                                                    | (42) |                        |
| t        | 6. Total de Deducciones (Aneio A Individuo Parte I linea 9 o Parte II linea 6)                                                                                                    | 01   |                        |
| Ŀ        | 7. Exención Personal (Casado - \$7.00): Contribuyente individual - \$3.500; Casado que rinde secarado - \$3.500)                                                                                                    | 02   | h.                     |
| 4        | 8. Exerción por Dependientes (Complete el Aneio A1 Ind., véanse instrucciones): A por                                                                                                    | 00   |                        |
| 2        | Custodia.compartida o casado que rinde separado - R (ua)                                                                                                    | 00   |                        |
|          | Total Exención por Dependientes (Sume líneas 8A y 8B)                                                                                                    | (17) | ×                      |
|          | 9. Exención Personal Adicional para Veteranos (\$1,500 por veteranos. Si ambos cónyuges son veteranos, \$3,000)                                                                                                    | (08) |                        |
|          | 10. Total Deducciones y Exenciones (Sume lineas 6 a la 9)                                                                                                    | (09) |                        |
| 1        | 11. Ingreso neto antes de la deducción por Ley 185-2014 (Línea 5 menos línea 10, Sí la tínea 10 es mayor que la línea 5, anote cero)                                                                                                    | (10) |                        |
|          | 12. Deducción admisible bajo la Ley 185-2014 (Véanse instrucciones)                                                                                                    | (11) |                        |
| 1        | 13. INGRESO NETO SUJETO A CONTRIBUCIÓN (Linea 11 menos linea 12, Sir la línea 12 es mayor que la linea 11, anote cero)                                                                                                    | (12) |                        |
| Т        | 14. CONTRIBUCIÓN: (21)                                                                                                    |      |                        |
| L        | 3 Extranjero no residente 4 Modelo SC 2668                                                                                                    | (22) |                        |
|          | 15. Cantidad de Ajuste Gradual (Determine este ajuste si la cantidad reflejada en linea 13 o en Anejo A2 Ind., linea 11 es mayor de \$500,000) (Anejo P Ind., linea 7)                                                                                                    | (23) |                        |
|          | 16. Total de Contribución Normal (Sume lineas 14 y 15)                                                                                                    | (24) |                        |
|          | 17. CONTRIBUCION REGULAR ANTES DEL CREDITO (Véanse instrucciones)                                                                                                    | (25) |                        |
|          | <ol> <li>Cecito por contribuciones pagadas a pases extraneros, las Estados Unidos, sus estados, territorios y posesones (Someta Anejo C Individuo) (Vearse inst.)</li></ol>                                                                                                    | (25) |                        |
|          | 19. CONTHIBUCION REGULAR NETA (Linea 17 menos linea 18)                                                                                                    | 27   |                        |
|          | 20. Exceso de la Contribución Básica Alterna Neta sobre la Contribución Hegular Neta (Anejo O Individuo, Parte II, línea 7) (Veanse instrucciones)                                                                                                    | 20   |                        |
|          | 21. Oresto por controlución casica anema (Anejo O individuo, Pane III, Intera 4). 22. TOTAL CONTROLOMINATION DETERMINADA (Como income 10 y 20 mento lines 21 o anoto la castidad del Aneio CO individuo, lines 25 panío animul.                                                                                                    | -    |                        |
|          | 22. Contribución Designal (Analis X Individue Basta III Tinne 2) zo menos menos menos menos na cambras de Anejo do moviduo, menos seguin aprique;                                                                                                    | 20   |                        |
| <b>`</b> | 24 Benhodon Opcional (Anejo X individuo, Parte II, Intea a)                                                                                                    | 0    |                        |
|          | S Crédite contribute (Assis B Médice Parts II install)                                                                                                    |      |                        |
| T.       | 6. RESPONSABILIDAD CONTRIBUTIVA (Sume lineas 22, 23 y 24 menos linea 25, Si es menos de cem ande cem)                                                                                                    | 64   |                        |
|          | 27. CONTRIBUCIÓN RETENIDA, PAGADA Y CRÉDITOS REEMOUSABLES:                                                                                                    |      |                        |
| 5        | A) Mediante retención sobre salarios (Sume las líneas 1A y 1C del Encasillado 1 o líneas 1A y 2A del Aneio CO Individuo) (35                                                                                                    | 00   |                        |
| 1        | B) Otros pagos y retenciones (Anejo B Individuo, Parte III, linea 22)                                                                                                    | 00   |                        |
| I        | C) Crédito por trabajo (Véanse instrucciones)                                                                                                    | 00   |                        |
| I        | D) Crédito de la Oportunidad Americana (Someta Anejo B2 Individuo) (No aplica a casados que rinden separado)                                                                                                    | 00   |                        |
| I        | E) Cantidad pagada con prórroga automática                                                                                                    | 00   |                        |
|          | F) Total Contribución Retenida, Pagada y Créditos Reembolsables (Sume líneas 27A a la 27E)                                                                                                    | (40) |                        |
|          | 28. TOTAL NO PAGADO DE LA CONTRIBUCIÓN (Si la línea 27F es menor que la línea 26, anote la diferencia aqui, de lo contrario en la línea 29)                                                                                                    | (41) |                        |
|          | 29. Exceso de Contribución Retenida, Pagada y Créditos Reembolsables                                                                                                    | (42) |                        |
| ŀ        | 30. Adición a la Contribución por Falta de Pago de la Contribución Estimada (Anejo T Individuo, Parte II, linea 21)                                                                                                    | (43) |                        |
|          | 31. BALANCE: Si linea 29 es mayor que la suma de lineas 28 y 30, usted tiene un sobrepago. Anote diferencia aquí y en linea 1 de página 1.                                                                                                    |      |                        |
| 1        | <ul> <li>Si línea 29 es menor que la suma de líneas 28 y 30, usted tiene un balance pendiente de pago. Anote diferencia aquí y en línea 2 de la página 1.</li> </ul>                                                                                                    |      |                        |
| _        |                                                                                                    | (CO) |                        |

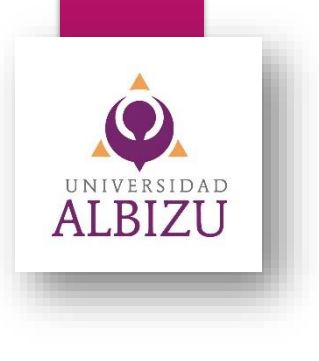

#### Responsabilidad contributiva

Página 1, Encasillado 3, Línea 24.

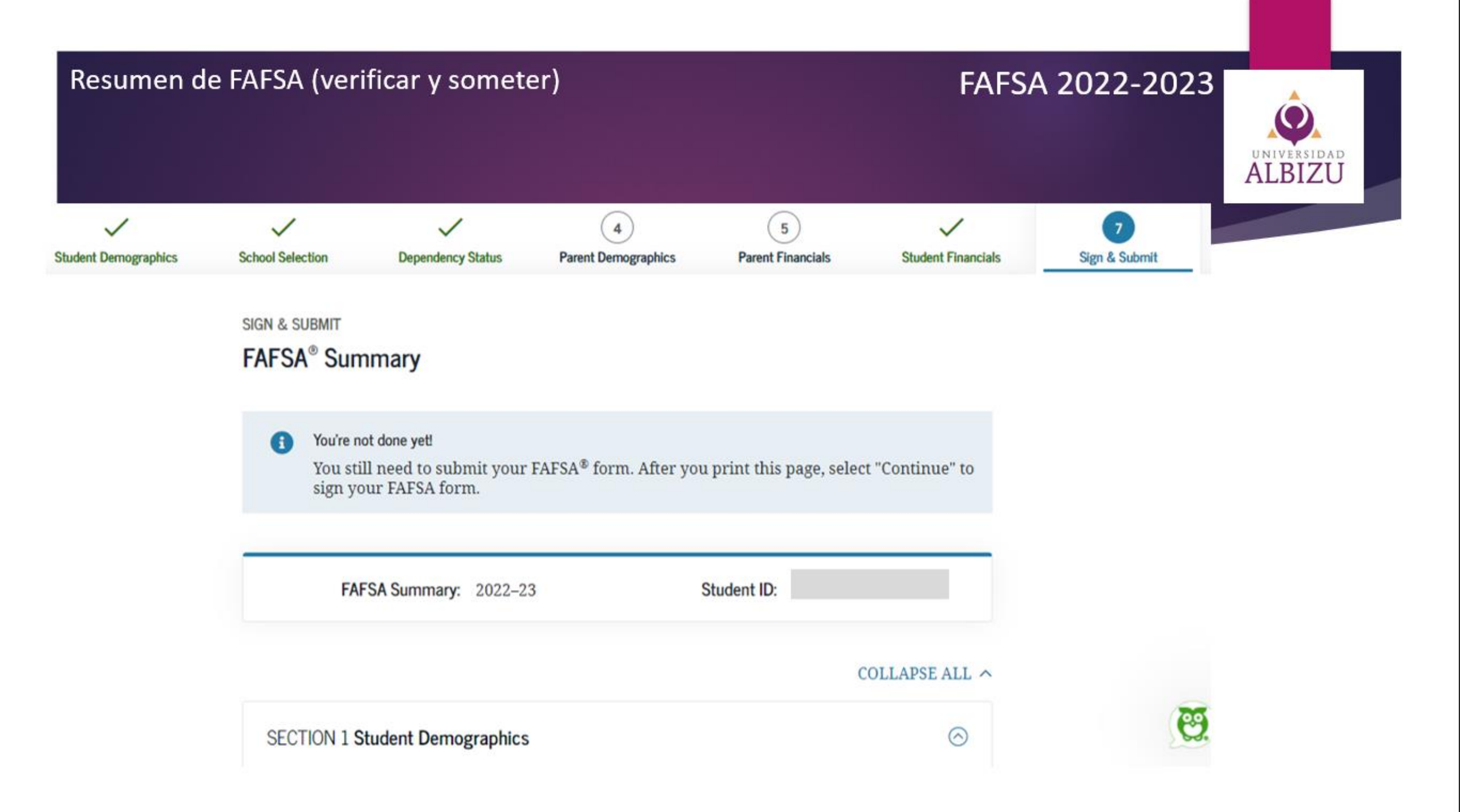

#### Firma electrónica en FAFSA se utiliza en FSA ID

#### FAFSA 2022-2023

You also certify that you understand that the secretary of education has the authority to verify information reported on your application with the Internal Revenue Service and other federal agencies.

If you sign this application or any document related to the federal student aid programs electronically using a username and password, and/or any other credential, you certify that you are the person identified by the username and password, and/or any other credential and have not disclosed that username and password, and/or any other credential to anyone else. If you purposely give false or misleading information, you may be fined up to \$20,000, sent to prison, or both.

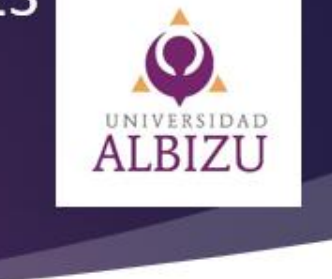

I, , agree to the terms outlined above.

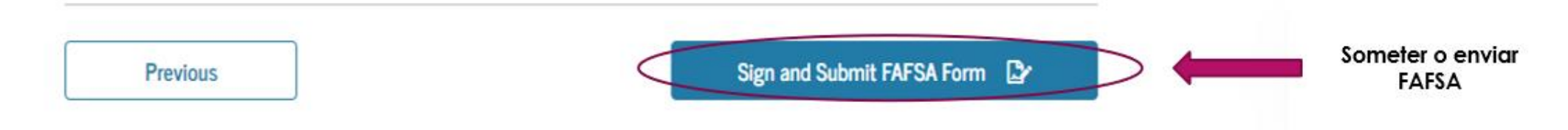

#### jiHas completado exitosamente la FAFSA!!

#### FAFSA 2022-2023

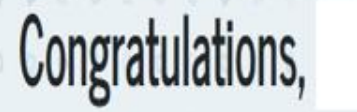

Your FAFSA form was successfully submitted to Federal Student Aid.

10/07/2021 12:32:17 Confirmation Number: F 11517392400 Data Release Number (DRN): 8360

#### Here's what happens next:

- You will receive an email version of this page.
- In 3–5 business days, you will receive an email notifying you that your FAFSA form was processed.
- Your FAFSA information will be made available to your school(s), and they will use it to determine the aid you may be eligible to receive.
- Your school(s) will contact you if they need more information or when they are ready to discuss your financial aid award.
- If you have questions about your financial aid package, contact your school(s).

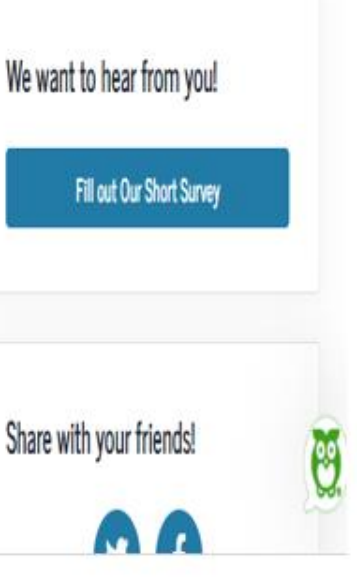

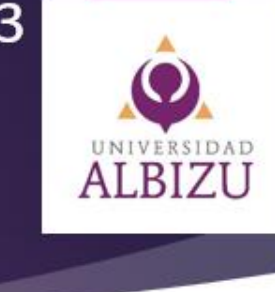

#### **Puntos Importantes:**

- Estará recibiendo un correo electrónico con la confirmación de su FAFSA.
- La solicitud de FAFSA tarda en llegar a nuestro sistema de 24 a 48 horas laborables.
- La información de su FAFSA se estará recibiendo electrónicamente y se podrá determinar el tipo de ayuda que usted es elegible.
- La Oficina Asistencia Económica se estará comunicando a través de correo electrónico o teléfono de necesitar información o documento adicional.
- Si tiene dudas o preguntas puede comunicarse a través de nuestro correo electrónico <u>financialaidpr@albizu.edu</u>